# Introduction to Web Content Management with Echo CI

# Table of Contents

# Contents

| Introduction to Wish Content Management with Eaks Ol                           | 4    |
|--------------------------------------------------------------------------------|------|
| Introduction to web Content Management with Ecno Cl.                           | 1    |
|                                                                                | 2    |
| Login with Quick Edit                                                          | Z    |
| Login with SiteList                                                            | 3    |
| The Dashboard                                                                  | 5    |
| Creating a New Web Page in EchoCl                                              | /    |
| Overview                                                                       | /    |
| Step-by-Step Process for Creating a New Web Page                               | 7    |
| Approving and Publishing Your Document                                         | 13   |
| Publishing Your Document                                                       | . 13 |
| Sending Your Document for Approval                                             | . 15 |
| Editing an Existing Page                                                       | 17   |
| Summary of Editing Tools                                                       | . 19 |
| Applying Heading and Paragraph Styles                                          | 21   |
| About the Use of Styles                                                        | . 21 |
| Rules for applying "Heading" styles in EchoCI                                  | . 21 |
| Example of Correctly Applied Heading and Paragraph Styles                      | . 22 |
| How to Apply Heading and Paragraph Stylings                                    | . 23 |
| How to Add Emphasis Within a Paragraph                                         | . 24 |
| Remove Formatting from Text                                                    | 24   |
| Insert an Image into Your Web Page                                             | 25   |
| Editing an image with EchoCI's image Editor                                    | 30   |
| Creating Links Using the Insert/edit Link Tool                                 | 35   |
| Create a hyperlink to another CI web page                                      | . 35 |
| Create a hyperlink to a non-HTML document, such as a PDF or MS Office document | . 38 |
| Create an external hyperlink                                                   | . 42 |
| Create a link to an Email Address                                              | . 43 |
| Create an Anchor Link                                                          | . 45 |
| Uploading Files to EchoCI (Production View)                                    | 47   |
| Replacing Single Files in EchoCI (Production View)                             | 50   |
| Upload multiple files through Zip Files into echoCl                            | 52   |
| Creating Lists                                                                 | 54   |
| Create a Bulleted List                                                         | . 54 |
| Create a Numbered List                                                         | . 55 |
| Removing Bullets and/or Numbered Lists                                         | . 55 |
| Indenting Bulleted or Numbered Lists                                           | . 56 |
| Creating Tables in EchoCl                                                      | 57   |
| Example Table and Procedure                                                    | . 57 |
| Technical Support and Assistance                                               | 60   |

## Login to EchoCI

### Login with Quick Edit

Built into the CSU Website there is a quick edit button. This quick edit button is located in the footer of every page. **This is the preferred way for editing your webpages.** 

- 1. Navigate to the page you want to edit.
- 2. Go to the bottom of that page.
- 3. You will notice a copyright symbol.

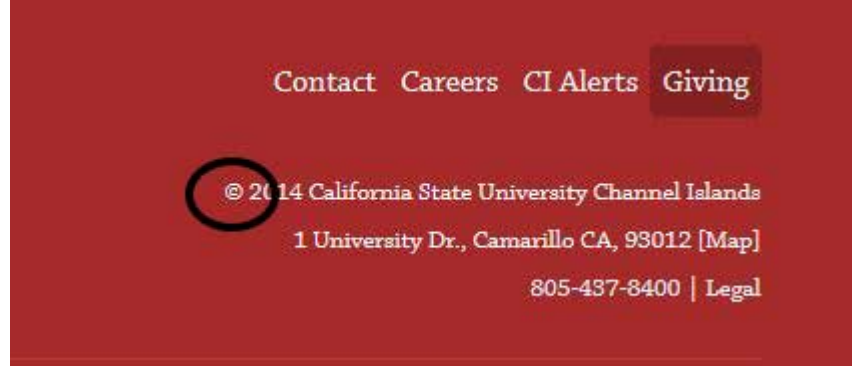

- 4. Click the copyright symbol
  - a. You will be redirected to the myCl sign in page
- 5. Enter your myCl user name and password and click the "Sign In" button

| annei Islands                          |                                       | myCl Library Directory Maps Events                 |
|----------------------------------------|---------------------------------------|----------------------------------------------------|
| Academics                              | dmissions & Costs Visit Campus Studen | nt Life About                                      |
| myCl                                   |                                       |                                                    |
| Dolphin Name                           | NEW TO CI?                            |                                                    |
| Dolphin Password                       | Help                                  | Activate your account                              |
| This is my home or office computer (L/ | earn more).                           |                                                    |
| Sign In                                | T&C UPDATES                           |                                                    |
| Reset Password   Help                  | No items to display                   | y at this time.                                    |
|                                        | Help                                  |                                                    |
| INFORMATION FOR                        |                                       | Contact Careers CI Alerts Giving                   |
| Current Students                       |                                       | © 2014 California State University Channel Islands |
| Paculty                                |                                       | 1 University Dr., Camarillo CA, 93012 [Map]        |

6. You now be taken directly into editing the page you were just on.

### Login with SiteList

- 1. Go to http://go.csuci.edu/echoci in your web browser
  - a. You will be redirected to the myCl sign in page
- 2. Enter your myCl user name and password and click the "Sign In" button

| Channel Islands                                                                       | myO Library Directory Maps Events Search CI Q                                          |
|---------------------------------------------------------------------------------------|----------------------------------------------------------------------------------------|
| Academics Admissions &                                                                | Costs Visit Campus Student Life About                                                  |
| туCI                                                                                  |                                                                                        |
| Dolphin Name                                                                          | NEW TO CI?                                                                             |
| Dolphin Password                                                                      | Activate your account Help                                                             |
| <ul> <li>This is my home or office computer (Learn more).</li> <li>Sign In</li> </ul> | T&C UPDATES                                                                            |
| Reset Password   Help                                                                 | No items to display at this time.<br>Help                                              |
|                                                                                       |                                                                                        |
| INFORMATION FOR                                                                       | Contact Careers Cl Alerts Giving<br>© 2014 California State University Channel Islands |

### 3. Once you login successfully, you'll be taken to the EchoCl homepage

| , .                   |  |  |
|-----------------------|--|--|
| echoCl                |  |  |
| Site List             |  |  |
| Site List             |  |  |
| Sites                 |  |  |
| anthro                |  |  |
| appliedphysics        |  |  |
| asi                   |  |  |
| bauhaus               |  |  |
| business              |  |  |
| chemistry             |  |  |
| chicanostudies        |  |  |
| choir                 |  |  |
| ciview                |  |  |
| communication         |  |  |
| computer_science      |  |  |
| earlychildhoodstudies |  |  |
| econ                  |  |  |
| education             |  |  |
| english               |  |  |
| esm                   |  |  |
| extended_university   |  |  |
| facdev                |  |  |
| healthsciences        |  |  |

- 4. From the list, choose the site you are going to be working on
  - a. If you don't see your site on the list, click "main" and it will be located within that directory

| Site List      |  |
|----------------|--|
| Sites          |  |
| healthsciences |  |
| history        |  |
| iger           |  |
| liberalstudies |  |
| library        |  |
| main           |  |
| nativeplants   |  |
| nursing        |  |
| policy         |  |

### The Dashboard

The Dashboard facilitates your account inbox and outbox as well as the ability to compose messages. It also shows current projects (pages checked out to you) and general user settings and preferences. There are several sections under the dashboard that are available to you:

• Workflow: The Workflow facilitates your account inbox and outbox as well as the ability to compose messages.

| oox ▶ Workflow |                  |                 |      |        | main             |   |
|----------------|------------------|-----------------|------|--------|------------------|---|
| Mailbox        | Workflow (0)     | <b>Y</b> Filter |      |        |                  | 0 |
| B Workflow     | From             | Approver        | File | Status | Date / Options 🔻 |   |
| 🕹 Inbox        |                  |                 |      |        |                  |   |
| 🕹 Sent         | Display 100 rows | s per page      |      |        |                  |   |

• **My Checked-Out Content**: My Checked-Out Content displays a list of all the pages currently checked out (to you). You can edit, preview, and check in files, pass files on to the approval/publish system, and more. Anytime you are about to leave EchoCI, you should come to this page to view all the files that you currently have checked out and check them in unless you are certain you will be returning shortly. (Other users will be unable to edit files that you have checked out.)

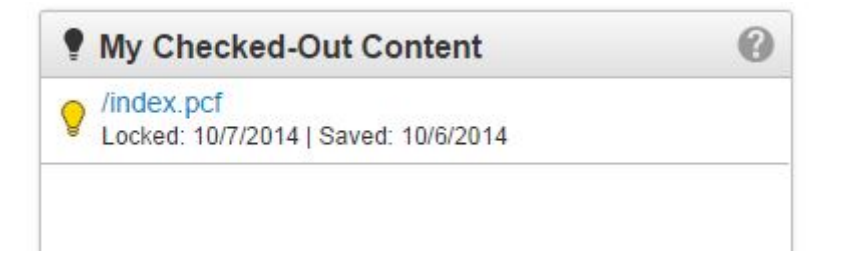

• **Required Actions**: Fix Dependencies displays a list of all pages that have issues that need to be resolved, such as assets that have been deleted.

| eports + Required Actions         | Broken Page | \$                                                         |          | 9        | main |            | 1 |   |
|-----------------------------------|-------------|------------------------------------------------------------|----------|----------|------|------------|---|---|
| Reports                           | Broken      | Pages (26) 👻 Filter                                        |          |          |      | Export CSV | 0 | æ |
| Required Actions                  | D           | Name *                                                     | Status   | Options  |      |            |   |   |
| Broken Pages<br>Out-of-Sync Pages |             | /academics/advising/facultyadvising.pcf                    | <b>a</b> |          |      |            |   |   |
| Checked Out Content               |             | /financial-services/system-support.pcf                     | 0        |          |      |            |   |   |
| Pending Approvals                 |             | /financialaid/Financial_AidFAQs.pcf                        | <b>a</b> | / Edit - |      |            |   |   |
| Scheduled Actions                 | C           | /publicsafety/ehs/programs.pcf                             | Q        |          |      |            |   |   |
| Site Check                        |             | /recreation/sportsclubsstepsforadvisor.pcf                 | 0        |          |      |            |   |   |
| Custom Reports                    |             |                                                            |          |          |      |            |   |   |
| Recent Saves                      |             | /tc/web/webtemplates/webapps/fixed-width-content-only.htm  | V        |          |      |            |   |   |
| Recent Publishes                  | D           | /tc/web/webtemplates/webapps/fixed-width-sidebar-left.htm  | 0        |          |      |            |   |   |
|                                   |             | /tc/web/webtemplates/webapps/fixed-width-sidebar-right.htm | 8        |          |      |            |   |   |

• Settings/Preferences: Settings/Preferences allows you to edit your user information such as your external e-mail address, and contact phone number. It also lists what user level you are and who your approver is, if your work requires approval prior to publication.

| User Information          |                                                                               | 0           |
|---------------------------|-------------------------------------------------------------------------------|-------------|
| Username                  | level10                                                                       |             |
| Password                  |                                                                               |             |
|                           | Leave blank for LDAP or to keep existing password                             |             |
| First Name                | Level                                                                         |             |
| Last Name                 | 10                                                                            |             |
| Phone                     |                                                                               |             |
|                           |                                                                               |             |
| Emai                      | support@orm/lupdate.com                                                       |             |
| Time Zone                 | T                                                                             |             |
| Locale                    | ▼                                                                             |             |
| Restrictions              |                                                                               | 6           |
| User Level                | 10-Admin V                                                                    |             |
|                           | Information on user levels                                                    |             |
| Toolbar                   | Global                                                                        |             |
| Allow WebDAV Access       | 8<br>Alows the user to connect to the staping server with a VIebDAV client.   |             |
| WebDAV URL                | https://a.cms.omn/update.com/se<br>rvlet/dav/csucl/csucl/                     |             |
| Preferences               |                                                                               | 6           |
| Add to Dictionary         | Allows the user to add words to the custom alctionary:                        |             |
| Failed Login Notification | Receive a notification when the user has made too many failed login attempts. |             |
| LDAP Configuration        |                                                                               | 0           |
| Authentication Type       | Simple T                                                                      |             |
| Hostname                  |                                                                               |             |
| DN                        |                                                                               |             |
|                           |                                                                               |             |
|                           |                                                                               | Cancel Save |

### Creating a New Web Page in EchoCI

### **Overview**

- 1. In the "**Content**" tab and browse to the folder where you want to create your new web page
- 2. Create the new web page
- 3. Enter the headline and the body text, either by typing or by using copy-and-paste from Windows Notepad.
- 4. Format the body text as necessary, using "style" formatting to create a document structure
- 5. Save the file
- 6. Preview the file
- 7. Approve the file
- 8. The file is automatically deployed to the production web server

### Step-by-Step Process for Creating a New Web Page

- 1. Log in to EchoCI as described above (<u>http://go.csuci.edu/echoci</u>)
- 2. Navigate to the site folder you want to create a new page in
  - a. If the site folder you're looking for isn't located on the EchoCI homepage, click "main" and look for the folder there
     Site List

| Site List      |  |  |
|----------------|--|--|
| Sites          |  |  |
| healthsciences |  |  |
| history        |  |  |
| iger           |  |  |
| liberalstudies |  |  |
| library        |  |  |
| main           |  |  |
| nativeplants   |  |  |
| nursing        |  |  |
| policy         |  |  |

b. Click on the "**Content**" tab and navigate to the correct folder. You may have to click on a few folders to get to the right location. This information can be provided to you by Web Services.

### 3. Click the "New" icon

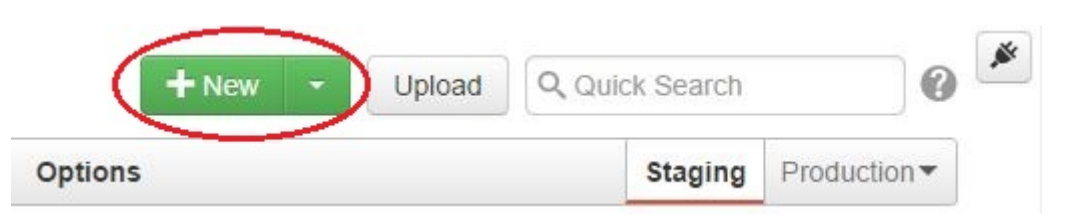

4. Click the "New Page" option on the resulting drop-down

| New Content         |             |                 |          |
|---------------------|-------------|-----------------|----------|
| Create New Folder   |             |                 | $\frown$ |
| -                   |             | *               |          |
| New Folder - No Nav | New Section | New Custom Page | New Page |
|                     |             |                 | Cancel   |

- 5. In the dialog box that appears, fill in the following information:
  - a. **Page Title**: The title that appears at the top of the page above the content
  - b. **Keywords (optional)**: Words that categorize your new page for search engines
  - c. **Description (optional)**: A brief description of the page content
  - d. **Content**: The main content of the page. This section can be edited later on with the full editor as we will discuss in a bit
  - e. **New Page Filename**: The name of the webpage. This will be the name of the page as it appears in the URL to your website
    - For example, "aboutus" would be the page name for a page called "About Us". The URL to the "About Us" page might then be <u>http://www.csuci.edu/myprogram/aboutus.htm</u>
    - ii. *Do not use spaces, special characters, or capital letters* when creating the page filename; however, you may use dashes in the "New Page Filename" field as desired.
    - iii. Note about Home pages: if this new page is going to be a web site home page, enter "index" in the New Page Filename field. "index" is a special file name that is reserved specifically for home pages.

|                                | Give your page a title and heading.                                                                 |
|--------------------------------|----------------------------------------------------------------------------------------------------|
| Keywords                       | CI,CSUCI,California State University,Cal State Channel                                              |
|                                | Words that categorize your new page for search engines.                                             |
| Description                    | California State University Channel Islands is Ventura County's first public, four-year university. |
| New Standard Page Or           | otions                                                                                              |
| Filename                       |                                                                                                    |
| Filename                       | untitled.pcf<br>Use only lowercase letters, numbers, and hyphens in file names.                     |
| Filename<br>Overwrite Existing | untitled.pcf<br>Use only lowercase letters, numbers, and hyphens in file names.                     |

6. Your new document will appear in EchoCI's preview window

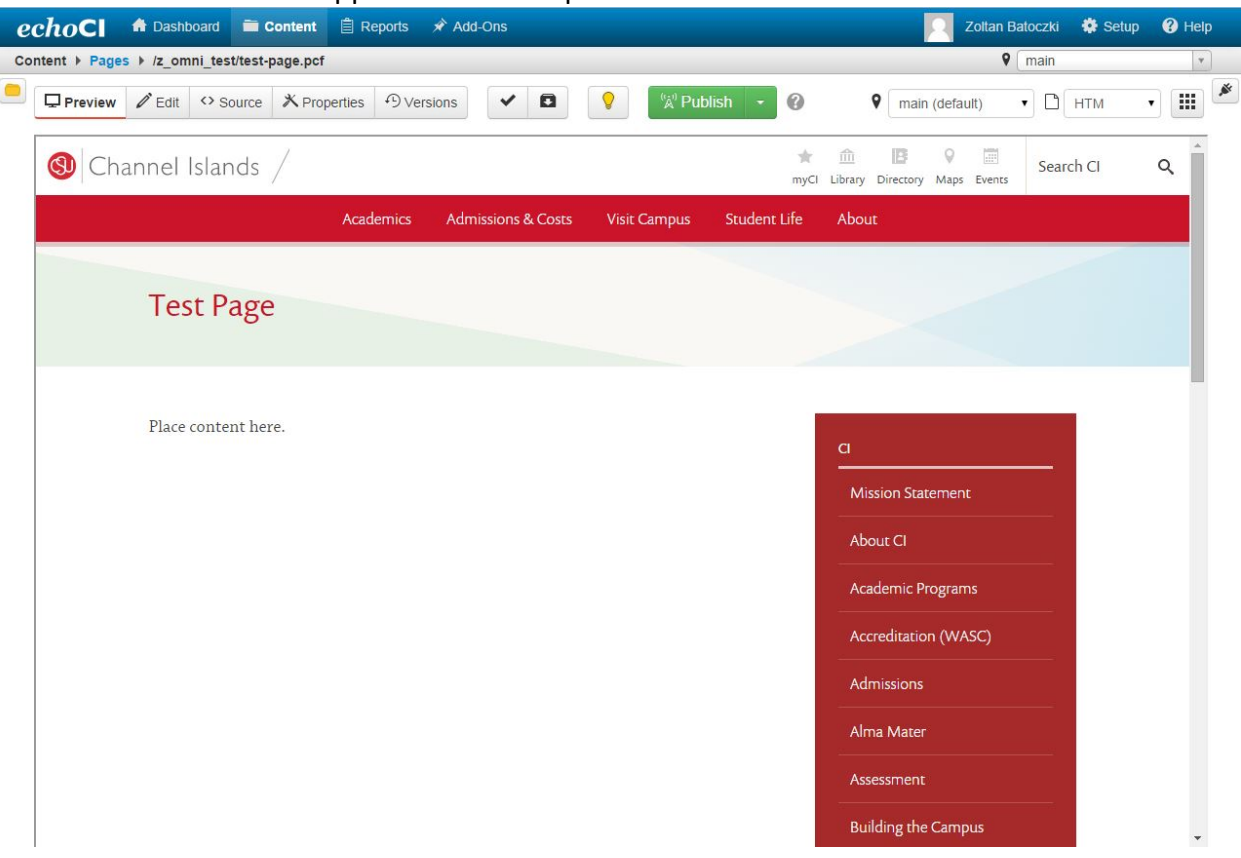

- 7. To edit the content of the page, click the "Edit" button
  - a. This will allow you to edit the main text area.

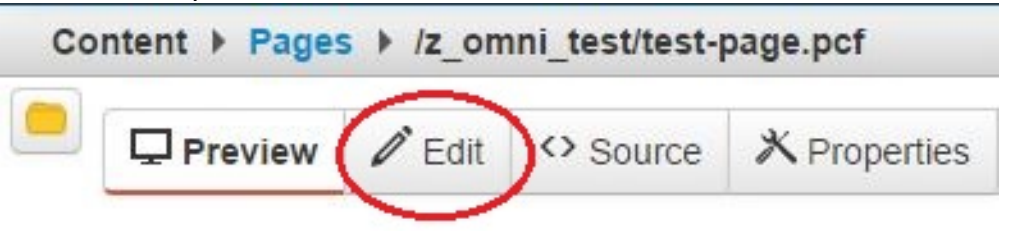

### 8. Edit the main text area

a. Click the "edit main text area" button

| 🕙 Channel Islands /                                  |           |                    |              | ★<br>myCl    | 1 Library Directory M      | 💡 📰<br>Maps Events | Search CI | C |
|------------------------------------------------------|-----------|--------------------|--------------|--------------|----------------------------|--------------------|-----------|---|
|                                                      | Academics | Admissions & Costs | Visit Campus | Student Life | About                      |                    |           |   |
| Test Page                                            |           |                    |              |              |                            |                    |           |   |
| <b>Fedt Main Content Area</b><br>Place content here. |           |                    |              |              | a                          |                    |           |   |
|                                                      |           |                    |              |              | Mission Stater<br>About Cl | nent               |           |   |
|                                                      |           |                    |              |              | Academic Prog              | grams<br>(WASC)    |           |   |

- b. To remove any extraneous formatting resulting from copy-and-paste
  - i. Highlight the text in the main text area section of the page
  - ii. Click on the "Remove Formatting" icon on the editor toolbar.

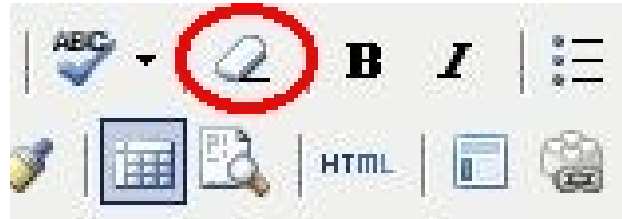

9. Next, click the "Save" icon to save your changes and exit

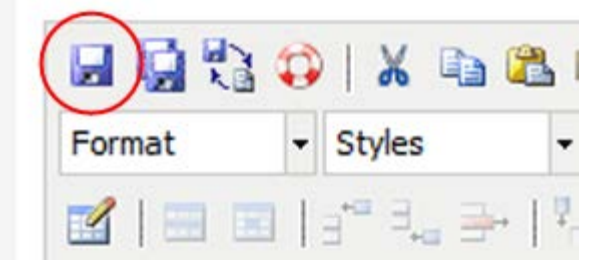

10. Verify that the text and layout appear as they should in the preview window that comes up upon saving the document. This is how your document will actually appear when it has been published. Hint: if it looks incorrect here, it will look incorrect when it is published to the web site.

| (9) Channel Islands /                                                                                                    |                                                                                                    | ★<br>myCl                                    | 1 E<br>Library Directory                        | Maps Events | Search CI | ۹ |
|----------------------------------------------------------------------------------------------------|----------------------------------------------------------------------------------------------------|----------------------------------------------|-------------------------------------------------|-------------|-----------|---|
| Academics Admissi                                                                                                    | ions & Costs Visit Campus                                                                                                    | Student Life                                 | About                                           |             |           |   |
| Test Page                                                                                                    |                                                                                                    |                                              |                                                 |             |           |   |
| Lorem ipsum dolor sit amet, consectetur adipisci<br>incididunt ut labore et dolore magna aliqua. Ut er<br>exercitation ullamco laboris nisi ut aliquip ex ea o<br>dolor in reprehenderit in voluptate velit esse cillu<br>Excepteur sint occaecat cupidatat non proident, s<br>anim id est laborum. | ing elit, sed do eiusmod tempo<br>enim ad minim veniam, quis no<br>commodo consequat. Duis auto<br>um dolore eu fugiat nulla paria<br>sunt in culpa qui officia deseru | r<br>østrud<br>e irure<br>tur.<br>unt mollit | CI<br>Mission State<br>About CI<br>Academic Pre | ement       |           |   |
| "Sed ut perspiciatis unde omnis iste natus error s<br>laudantium, totam rem aperiam, eaque ipsa quae                                                                                                    | sit voluptatem accusantium do<br>e ab illo inventore veritatis et q                                                                                                    | loremque<br>Juasi                            | Accreditatior                                   | n (WASC)    |           |   |
| architecto beatae vitae dicta sunt explicabo.                                                                                                    |                                                                                                    |                                              | Admissions                                      |             |           |   |
| • Bullet 1                                                                                                    |                                                                                                    |                                              | Alma Mater                                      |             |           |   |
| <ul><li>Bullet 2</li><li>Bullet 3</li></ul>                                                                                                    |                                                                                                    |                                              | Assessment                                      |             | <u></u>   |   |
| Name anim incam trabustatam quia trabustas sit :                                                                                                    | annovnature ant adit aut fusit a                                                                                                    | ad ania                                      | Building the                                    | Campus      |           |   |

## Approving and Publishing Your Document

You must "**publish**" your file in order to see the changes on the CSU Channel Islands website. The process in which you publish your files and webpages will vary depending on your authority level. Here is a brief overview of the different authority levels and what they allow you to do:

- **Reviewer** Reviewers have the ability to view their Inbox/Outbox and to view currently checked out pages so that they (the reviewer) are able to publish files (as long as approver is set to "None")
- **Contributor** Contributors have the abilities of Reviewers plus the ability to make minor updates to web pages. Most if not all Contributors, when finished editing a page, will send their edit for approval.
- Editor Editors have the abilities of Contributors plus the ability to make more enhanced updates to the web pages. Most Editors will also send their edit for approval.
- **Designer** Designers are able to pretty much do everything in the system short of actually administering the system. Their work usually does not require an approver, but this is determined by the system admin.
- Admin Admins control the EchoCl system and its users. It is their responsibility to create users, create groups, and determine which level of user needs to send their editing for approval and more.

### **Publishing Your Document**

- 1. When you are ready for your page to "go live," do the following:
  - a. Find the document in the folder you previously chose in step 2.
  - b. Click the "Check out" icon in the row that contains your document

test-page.pcf

2.8K

10/7/2014 10:58 AM

- c. The light bulb will become illuminated, indicating that the page has been checked out.
- d. Next, click the "Publish" icon in the row containing your document.

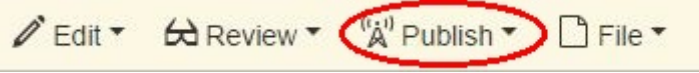

2. A final check dialog will then open

| Publish - test-pa                               | ge.pcf                                                              | C                          |
|-------------------------------------------------|---------------------------------------------------------------------|----------------------------|
| Final Check S                                   | chedule                                                             |                            |
| Scan your page for sp<br>checks, or run individ | elling, link, W3C validation, and accorally by clicking the button. | essibility issues. Run all |
| htm                                             | Run All                                                             |                            |
| Spell Check Languag                             |                                                                     |                            |
| English                                         |                                                                     |                            |
| RBC<br>Spelling                                 | Links Accessibilit                                                  | у                          |
| Publish Target                                  | Production                                                          | *                          |
| Version<br>Description                          |                                                                     | 0.050                      |
|                                                 |                                                                     | U/206                      |
|                                                 |                                                                     | Cancel Publish             |

- 3. Enter a short message describing the changes that have been made in the "Version Description" field
- 4. Click the "Publish" button

| 0/256         |
|---------------|
|               |
| Cancel Publis |
|               |

5. You'll receive a "success" message after the process has completed successfully.

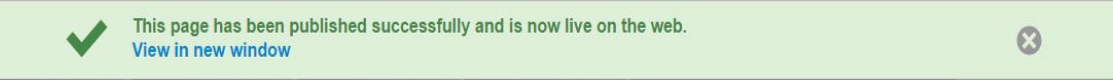

### **Sending Your Document for Approval**

- 1. First, click the page that you have edited and are ready to send for approval.
- 2. Click the arrow next to the "**Publish**" icon near the top of the page.

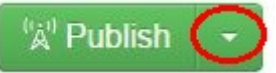

3. Next, click the "**Submit for approval**" button about your page.

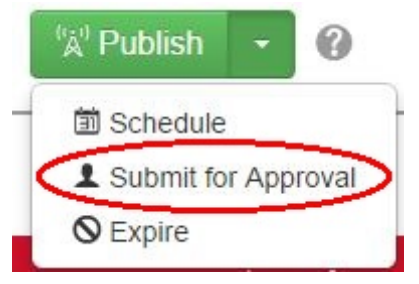

4. A message dialog will appear.

| То      |                                         | *                       |
|---------|-----------------------------------------|-------------------------|
| Subject |                                         |                         |
| oubjeet |                                         |                         |
| Message |                                         |                         |
|         |                                         |                         |
|         |                                         |                         |
|         |                                         |                         |
|         |                                         |                         |
|         | Send Copy to Email                      |                         |
|         | Send external email in addition to inte | ernal OU Campus message |
|         |                                         |                         |

- 5. Enter a subject such as "Page Updated" and type a description of the changes you made that need to be approved.
- 6. Click "Submit"

7. You will receive a success message after the approval request has been sent.

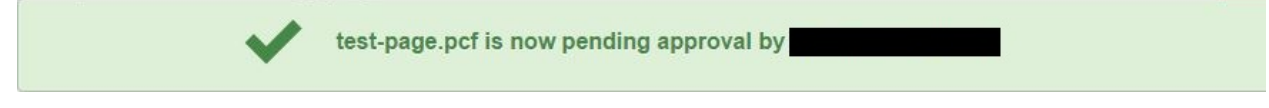

8. Once the approver has approved the page, it will be published to the production server. The approver also has the option of sending you a message, notifying you that the changes have been approved and published.

# Editing an Existing Page

- 1. Login to EchoCI as previously described
- 2. Next, browse to the folder in EchoCl which contains your website
- 3. Click the name of the file that you wish to edit
- 4. Choose the area you want to edit by clicking the corresponding edit button

| () Channel Islands /                                 |           |                    |              | ★<br>myCl    | Library Direc                                  | <b>3 Q m</b><br>ctory Maps Events               | Search CI | ۹ |
|------------------------------------------------------|-----------|--------------------|--------------|--------------|------------------------------------------------|-------------------------------------------------|-----------|---|
|                                                      | Academics | Admissions & Costs | Visit Campus | Student Life | About                                          |                                                 |           |   |
| Test Page                                            |           |                    |              |              |                                                |                                                 |           |   |
| <b>Fdit Main Content Area</b><br>Place content here. |           |                    |              |              | CI<br>Mission<br>About C<br>Academ<br>Accredit | Statement<br>I<br>iic Programs<br>tation (WASC) |           |   |

5. EchoCl's built-in editor will open your content for editing in a new window as shown:

Lorem ipsum dolor sit amet, consectetur adipiscing elit, sed do eiusmod tempor incididunt ut labore et dolore magna aliqua. Ut enim ad minim veniam, quis nostrud exercitation ullamco laboris nisi ut aliquip ex ea commodo consequat. Duis aute irure dolor in reprehenderit in voluptate velit esse cillum dolore eu fugiat nulla pariatur. Excepteur sint occaecat cupidatat non proident, sunt in culpa qui officia deserunt mollit anim id est laborum.

"Sed ut perspiciatis unde omnis iste natus error sit voluptatem accusantium doloremque laudantium, totam rem aperiam, eaque ipsa quae ab illo inventore veritatis et quasi architecto beatae vitae dicta sunt explicabo.

- Bullet 1
- Bullet 2
- Bullet 3

Nemo enim ipsam voluptatem quia voluptas sit aspernatur aut odit aut fugit, sed quia consequuntur magni dolores eos qui ratione voluptatem sequi nesciunt.

| Path: p » span |  | // |
|----------------|--|----|

- 6. You can now edit your page.
- Notice that at the top of your window you have a full set of HTML editing tools at your disposal. These tools function in the same way as they would in a word processor, like Microsoft Word.
  - a. A summary of the use of these editing tools is provided later in this document.
  - b. Editing icons that are grayed out are unavailable for a given field or document type

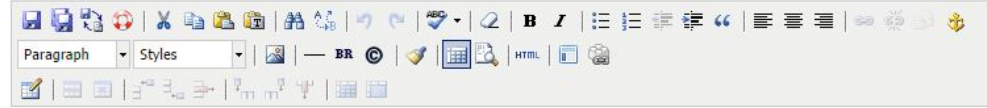

8. When you are finished editing the page, click the "Save" icon

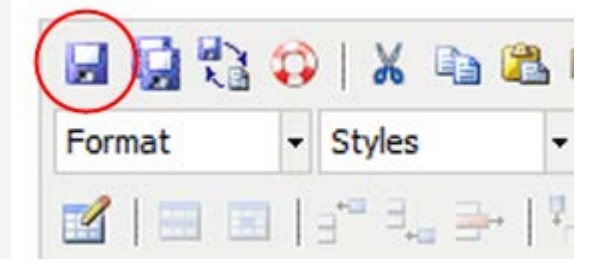

## **Summary of Editing Tools**

Here is a brief synopsis of each of the icons use from the EchoCI Help Files followed by specific comments. Please note that not all tools will be available for all documents.

| ТооІ                     | Button           | Description                                                                                                    |
|--------------------------|------------------|----------------------------------------------------------------------------------------------------|
| Save                     |                  | Saves the current file on the staging server and exits the WYSIWYG editor. Remember, it will not be live on the production server until it is published by an authorized approver. |
| Save As                  | Ģ                | Saves the current file with a new file name and exits the WYSIWYG editor.                                                                                                    |
| Revert to Last Saved     | ₩ ¥<br>X 🗎       | Allows you to undo all changes and revert the editor to its original state.                                                                                                    |
| Auto Draft               | ٥                | Allows you to undo recent changes and revert the editor to its most recent auto-save point.                                                                                        |
| Cut                      | X                | Cuts selected text from the document.                                                                                                    |
| Сору                     |                  | Copies selected text from the document.                                                                                                    |
| Paste                    | <b>E</b>         | Pastes a previously copied or cut selection into the document.                                                                                                    |
| Paste as Plain Text      | Ē                | This will open a new window where you can paste and then insert your text without any formatting.                                                                                  |
| Find                     | <b>#</b> 1       | Searches for text on the current page.                                                                                                    |
| Find/Replace             | <b>A</b> ∂<br>MB | Searches for text on the current page and then replaces that text with other text.                                                                                                 |
| Undo                     | •7               | Allows you to undo changes you have done one-by-one.                                                                                                    |
| Redo                     | 6                | Allows you to redo changes you have undone and want back in place.                                                                                                    |
| Spellchecker             | ABC              | Checks the spelling in the current field, and suggests corrections or alternates if any are available.                                                                             |
| <b>Remove Formatting</b> | 2                | This will return the selected text back to the default settings.                                                                                                    |
| Bold                     | В                | Turns selected text into <b>bold text</b> .                                                                                                    |
| Italic                   | I                | Turns selected text into italicized text.                                                                                                    |
| Unordered List           | Ξ                | Turns the selected text into a bulleted list.                                                                                                    |
| Ordered List             | 12<br>3          | Turns the selected text into a numbered list.                                                                                                    |
| Outdent                  | *                | Removes indents for the current paragraph.                                                                                                    |

| Indent                         | *  | Indents the current paragraph.                                                                                                    |
|--------------------------------|----|----------------------------------------------------------------------------------------------------|
| Block Quote                    | 66 | Indents paragraph for use of a block quote structure                                                                                                    |
| Superscript                    | ײ  | Turns selected text into superscript text.                                                                                                    |
| Subscript                      | X, | Turns selected text into subscript text.                                                                                                    |
| Align Left                     | Ē  | Moves all selected text to the left.                                                                                                    |
| Align Center                   | 畺  | Centers all selected text.                                                                                                    |
| Align Right                    | ≣  | Moves all selected text to the right.                                                                                                    |
| Insert/Edit Link               | 69 | Enables you to define and insert an HTML link to the selected point<br>in the text, or to convert selected text into an HTML link, if this is<br>allowed for the current field.                                             |
| Create/Modify a<br>mailto Link |    | Enables you to define and insert a mailto: link that will link to a defined email address.                                                                                                    |
| Unlink                         | È  | Removes a previously created link.                                                                                                    |
| Insert/Edit Anchor             | 4  | Enables you to insert an HTML anchor in text fields in which anchors are permitted.                                                                                                    |
| Help Icon                      | ۲  | Users can click on the help icon to see while in the WYSIWYG Editor<br>to what the various icons pertain. However, the help icon will show<br>all available functions, not only those limited to the toolbar being<br>used. |

# Applying Heading and Paragraph Styles

### About the Use of Styles

The "Format" drop-down menu is used to format text according to present font color, size, style and weight criteria to any given paragraph; a "style" always applies to an entire paragraph.

Most importantly, the use of style applies **structure** to your web content that improves both usability and accessibility when done correctly.

EchoCI is configured to use pre-defined "styles" as defined by the CSU Channel Islands web style sheet to present a consistent graphic standard for formatting paragraphs, headings, and sub-headings.

### Rules for applying "Heading" styles in EchoCI

Special usability rules apply for the use of "Heading" styles, as follows

- 1. Heading styles must always be applied in numerical descending order according to the reading order of the page.
  - Example #1: you should never apply "Heading 3" style to any paragraph before a "Heading 2" style is used somewhere prior in the page.
  - Example #2: you should never skip a heading style, such as applying "Heading 4" to any paragraph before applying Heading 1, Heading 2 and Heading 3 to text earlier in your page.
- 2. It is perfectly acceptable to use the same heading style more than once, as long as it is in the correct order.
  - For example, you can use Heading 1 once, then three Heading 2's.
- 3. It is perfectly acceptable to use a previously used same heading style more than once, as long as it is in the correct order.
  - For example, you can use Heading 1 once, then three Heading 2's, then Heading 1 again.

**Do not under any circumstances use bold and/or italics as a means of creating a content heading.** Use only the predefined styles and the "Style" button to create page headings.

### **Example of Correctly Applied Heading and Paragraph Styles**

```
      □
      □
      ↓
      ↓
      ↓
      ↓
      ↓
      ↓
      ↓
      ↓
      ↓
      ↓
      ↓
      ↓
      ↓
      ↓
      ↓
      ↓
      ↓
      ↓
      ↓
      ↓
      ↓
      ↓
      ↓
      ↓
      ↓
      ↓
      ↓
      ↓
      ↓
      ↓
      ↓
      ↓
      ↓
      ↓
      ↓
      ↓
      ↓
      ↓
      ↓
      ↓
      ↓
      ↓
      ↓
      ↓
      ↓
      ↓
      ↓
      ↓
      ↓
      ↓
      ↓
      ↓
      ↓
      ↓
      ↓
      ↓
      ↓
      ↓
      ↓
      ↓
      ↓
      ↓
      ↓
      ↓
      ↓
      ↓
      ↓
      ↓
      ↓
      ↓
      ↓
      ↓
      ↓
      ↓
      ↓
      ↓
      ↓
      ↓
      ↓
      ↓
      ↓
      ↓
      ↓
      ↓
      ↓
      ↓
      ↓
      ↓
      ↓
      ↓
      ↓
      ↓
      ↓
      ↓
      ↓
      ↓
      ↓
      ↓
      ↓
      ↓
      ↓
      ↓
      ↓
      ↓
      ↓
      ↓
      ↓
      ↓
      ↓
      ↓
      ↓
      ↓
      ↓
      ↓
      ↓
      ↓
      ↓
```

# Heading 1

Paragraph formatting looks like this. Lorem ipsum dolor sit amet, <u>consectetur adipiscing elit</u>, <u>sed</u> do <u>eiusmod</u> tempor incididunt ut labore et dolore magna aliqua.

# Heading 2 (subheading of Heading 1)

Paragraph formatting looks like this. Lorem ipsum dolor sit amet, <u>consectetur adipiscing elit</u>, <u>sed</u> do <u>eiusmod</u> tempor incididunt ut labore et dolore magna aliqua.

### Heading 3 (subheading of Heading 2)

Paragraph formatting looks like this. Lorem ipsum dolor sit amet, <u>consectetur adipiscing elit</u>, <u>sed</u> do <u>eiusmod</u> tempor incididunt ut labore et dolore magna aliqua.

### Heading 4 (subheading of Heading 3)

Paragraph formatting looks like this. Lorem ipsum dolor sit amet, <u>consectetur adipiscing elit</u>, <u>sed</u> do <u>eiusmod</u> tempor incididunt ut labore et dolore magna aliqua.

Path: p

### How to Apply Heading and Paragraph Stylings

1. In the "main text area" of an EchoCl document, highlight a paragraph of text:

# **Heading** 1

Paragraph formatting looks like this. Lorem ipsum dolor sit <u>amet</u>, <u>consectetur adipiscing elit</u>, <u>sed</u> do <u>eiusmod</u> tempor incididunt ut labore et dolore magna aliqua.

Heading 2 (subheading of Heading 1)

Paragraph formatting looks like this. Lorem ipsum dolor sit <u>amet</u>, <u>consectetur adipiscing elit</u>, <u>sed</u> do <u>eiusmod</u> <u>tempor incididunt ut labore et dolore magna aliqua</u>.

2. Select the "Paragraph" button on the toolbar

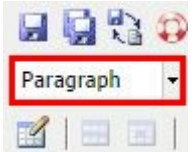

- 3. From the dropdown menu that appears, choose one of the following styles:
  - a. Paragraph: used for paragraph text, including tables and lists
  - b. Heading 1: typically not used; used in page title bar only
  - c. Heading 2: body text major sub-headings
  - d. Headings 3 through 6: body text minor sub-headings

| Paragraph | •   | Styles | •  |   | — BR                     |
|-----------|-----|--------|----|---|--------------------------|
| Format    |     |        |    |   | 4                        |
| Paragr    | apl | h      |    |   |                          |
| Addres    | s   |        |    |   |                          |
| Prefo     | rn  | natte  | d  |   |                          |
| L         |     |        | im | - | <b>1</b> = <sup>12</sup> |

### How to Add Emphasis Within a Paragraph

Frequently you may need to add emphasis to pieces of content within a web page. Use the following guidelines to help you determine how to judiciously add emphasis to certain words, phrases or sentences throughout a web page:

- 1. Use the "**Bold**" or "**Italic**" icons on the editing toolbar to judiciously add emphasis to key words, phrases or sentences in a paragraph.
- 2. Use "**Bold**" or "**Italic**" to apply emphasis to an entire paragraph only once or twice per page; rarely use "**Bold**" or "**Italic**" on two paragraphs in a row.
- 3. Feel free to use "**Bold**" or "**Italic**" to add emphasis to single words or short phrases throughout your page.
- 4. Never use "**Bold**" or "**Italic**" to create the appearance of a page heading.
- 5. Never use "**Underline**" to apply emphasis in EchoCI. The "**Underline**" HTML attribute is deprecated due to accessibility and usability issues.

### **Examples of Good and Bad Paragraph Formatting**

### Bad

Paragraph formatting looks like this. Lorem ipsum dolor sit amet, consectetur adipiscing elit, sed do eiusmod tempor incididunt ut labore et dolore magna aliqua. Ut enim ad minim veniam, quis nostrud exercitation ullamco laboris nisi ut aliquip ex ea commodo consequat. Duis aute irure dolor in reprehenderit in voluptate velit esse cillum dolore eu fugiat nulla pariatur. Excepteur sint occaecat cupidatat non proident, sunt in culpa qui officia deserunt mollit anim id est laborum.

### Good

Paragraph formatting looks like this. Lorem ipsum dolor sit amet, consectetur adipiscing elit, sed do eiusmod *tempor* incididunt ut labore et dolore **magna** aliqua.

# Remove Formatting from Text

To remove incorrect formatting (such as colored link text), highlight the text and use the "Remove Formatting" tool on the toolbar

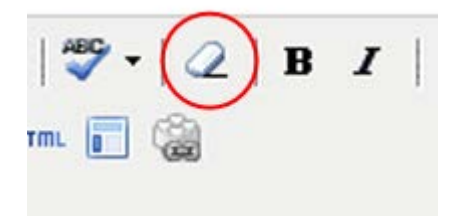

### Insert an Image into Your Web Page

**Before you insert an image**, please make sure that the image has been resized to the correct pixel dimensions for web display. It is not recommended to upload original digital photos or scanned images into EchoCI that have not been optimized for web display. Resizing of images and web display optimization is typically done using a photo editing application such as Adobe Photoshop.

# With the new version of EchoCI, image files will now be uploaded to the staging server and will need to be published.

To insert an image into your document:

- 1. In the editing window, place your cursor where you would like the image to be inserted.
- 2. Next, click on the "Insert/edit Image" icon in the editing toolbar.
- 3. When you click the "Insert/edit Image" icon, the "Insert/edit Image" dialog will appear:

| Insert/edit image           | ×   |
|-----------------------------|-----|
| General Appearance Advanced |     |
| General                     |     |
| Image URL                   |     |
| Image description           |     |
| Decorative Image            |     |
| Title                       |     |
| Preview                     |     |
|                             |     |
|                             |     |
|                             |     |
|                             |     |
|                             |     |
|                             |     |
|                             |     |
|                             |     |
|                             |     |
|                             |     |
| Insert                      | :el |

#### 4. If the image that you to add already exists in EchoCI:

a. Click the "Browse" icon next to the "Image URL" field

| Image URL Image description Decorative Image                                                                                                    | General           | $\sim$ |
|----------------------------------------------------------------------------------------------------|-------------------|--------|
| Image description Decorative Image                                                                                                    | Image URL         |        |
| Decorative Image                                                                                                    | Image description |        |
| Title                                                                                                    | Decorative Image  |        |
| The second second secon | Title             |        |

b. The OmniBrowser window will open. From the left panel, navigate to and click the image you want to insert

| tes > main > images             |        |                                 | Upload -                       | Stagin       | g .         |
|---------------------------------|--------|---------------------------------|--------------------------------|--------------|-------------|
| Filter                          |        |                                 |                                |              |             |
| ■ livesaver1.jpg                |        |                                 |                                |              |             |
| ■ livesaver2.jpg                |        |                                 |                                |              |             |
| ■ livesaver3.jpg                |        |                                 |                                |              |             |
| 🗉 logo-for-college-portrait.jpg |        |                                 |                                |              |             |
| Iogo_01.gif                     |        | B                               | Channe                         | el Islan     | ds          |
| Iogo_half.jpg                   |        |                                 | CALIFORNIA S                   | TATE UNIVERS | ITY.        |
| Iogo_main.jpg                   |        |                                 |                                |              |             |
| Itside.gif                      |        |                                 |                                |              |             |
| Ma_dase2.jpg                    |        | Name: logo                      | o-for-college-po               | rtrait.jpg   |             |
| macecloseup.jpg                 | Last M | lodified: 7/1/<br>blished: 7/1/ | 2014 5:05 PM<br>5/2014 9:09 PM |              | CEdit Image |

c. A preview of the image will appear on the right. Choose "Insert"

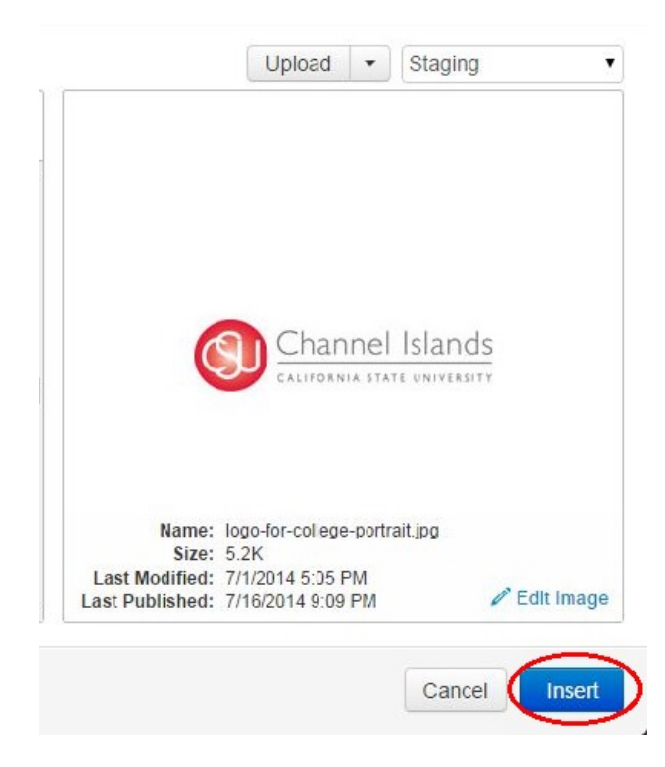

### 5. If you want to add a new image into your page (and into EchoCI):

a. Click the "Browse" icon next to the "Image URL" field

| General           | $\frown$ |
|-------------------|----------|
| Image URL         |          |
| Image description |          |
| Decorative Image  |          |
| Title             |          |
|                   |          |

b. The OmniBrowser window will open. Click the "Upload" button

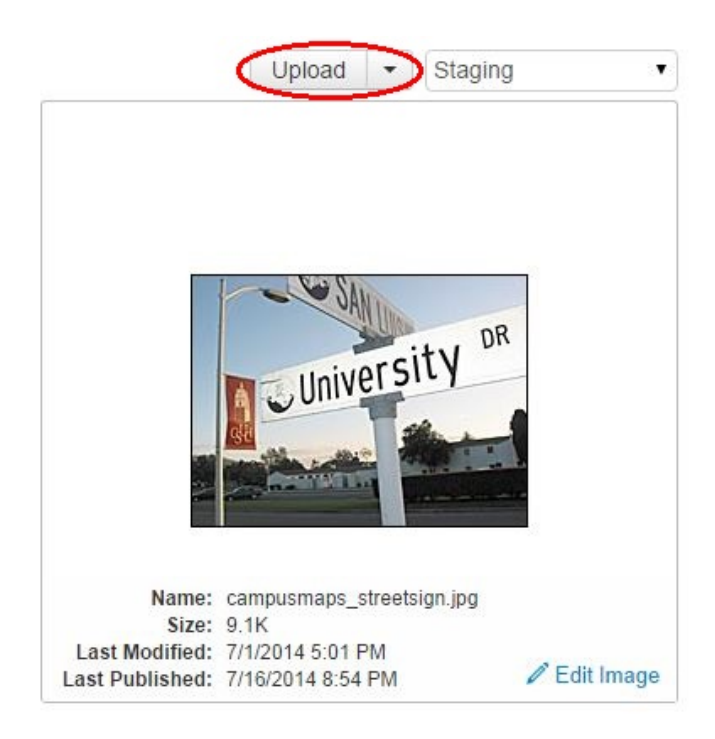

c. Click "Add Files" then locate the file(s) you want to upload and click Open. Note: EchoCl does not accept file names containing capital letters or special characters. Use only lowercase letters, numbers, and hyphens. If the image you are uploading does not meet this criteria, enter a new file name in the "New File Name" field

| Access Group       | (Inherit Existing)                                   |
|--------------------|------------------------------------------------------|
| Overwrite Existing | ı 🗆                                                  |
|                    |                                                      |
|                    | • Add Elies On drag and dran files from the decidary |
|                    | Add Files for drag and drop files from the desktop)  |

- d. Click "Start Upload" to upload the image to the server
- e. Now, click the image you just uploaded on the left panel of the OmniBrowser window and click the "**Insert**" button.

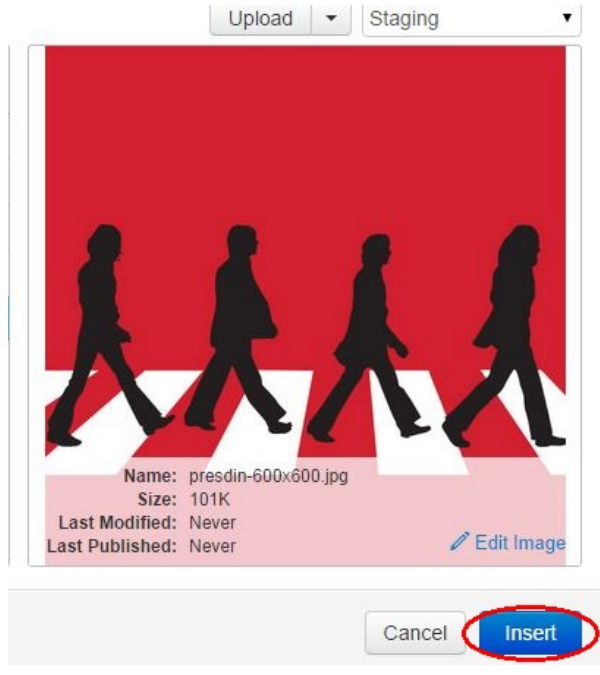

- 6. Finally, type in a short (80 characters or less) text description for any meaningful images (to meet University accessibility requirements) in the "Image Description" field as shown below.
  - a. NOTE: the "Image description" field cannot be left blank. If the image is for decorative purposes, check the "Decorative Image" check box

| Image LIPI        | {{f:4005608}}                    |  |
|-------------------|----------------------------------|--|
| image one         | /z omni test/presdin-600x600.jpq |  |
| Image Description |                                  |  |
| Decorative Image  |                                  |  |
| Title             |                                  |  |

- 7. To finish placement of the image, click the "Insert" button
- 8. Your image will then appear in your web page.

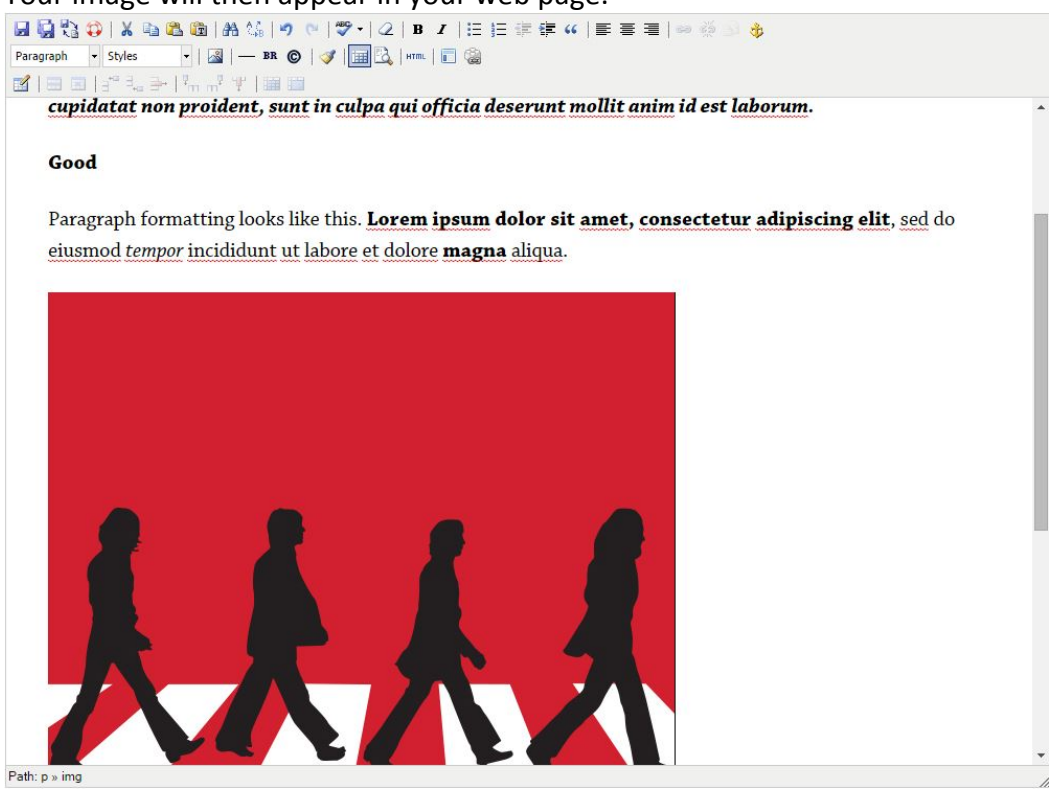

# Editing an image with EchoCI's image Editor

After you have uploaded an image

1. Click on the image you want to edit. Here we are using "presdin-600x600.jpg" as our image

|            | Name 🕈               |       | Status | Modified          | Options             |                                         | Staging  | Production - |
|------------|----------------------|-------|--------|-------------------|---------------------|-----------------------------------------|----------|--------------|
| •          | presdin-600x600.jpg  | 101K  | 0      | 10/7/2014 3:08 PM |                     |                                         |          |              |
| <b>A</b> ! | presdin-600x6002.jpg | 13.8K | Q      | 10/7/2014 4:03 PM | 🖉 Edit 🔹 🖨 Review 🕶 | <sup>('</sup> Å <sup>')</sup> Publish ▼ | 🗋 File 🔻 |              |

2. The editing window will pop-up and the picture will be shown in its full size (100%).

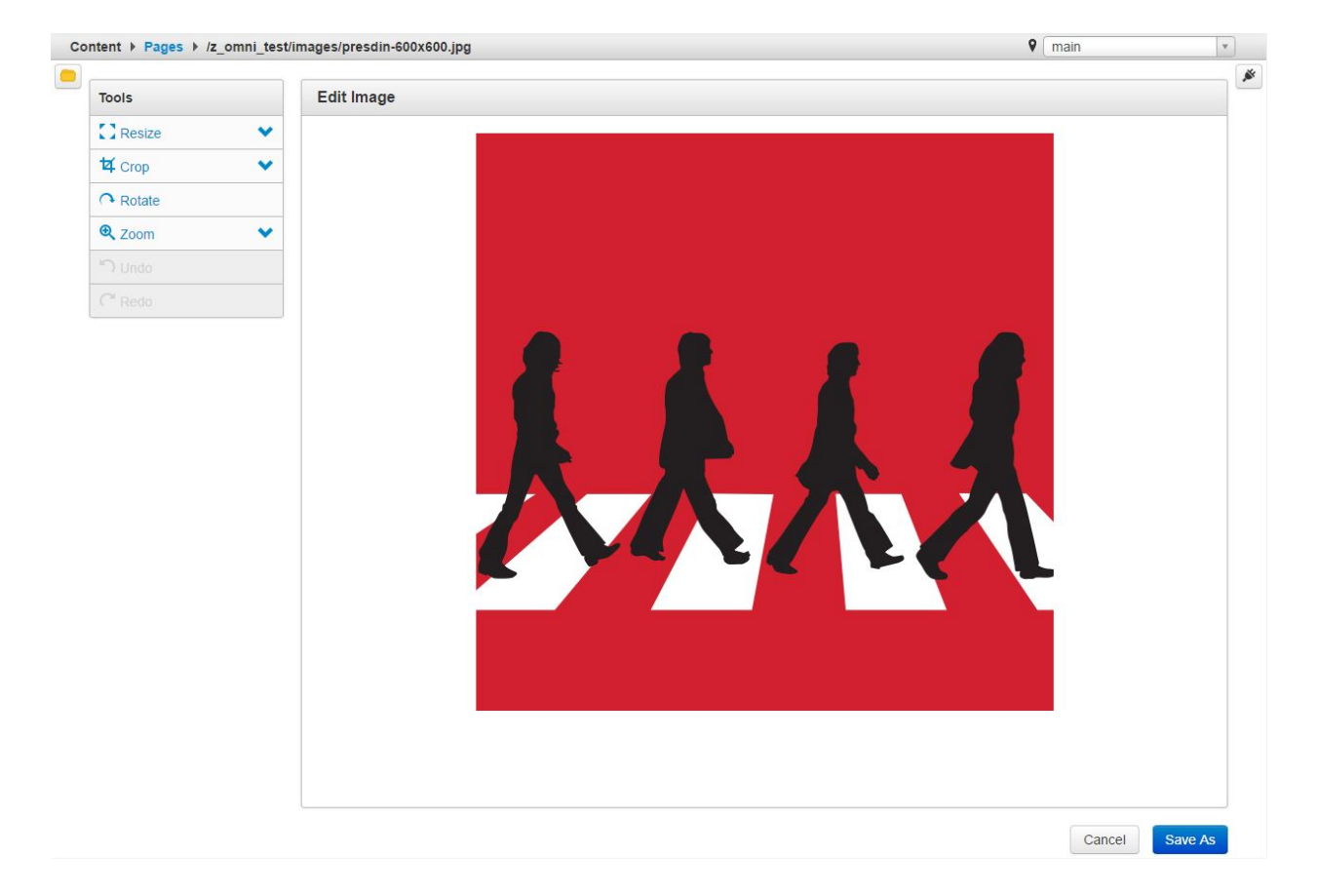

3. The Zoom on the toolbar relate to zooming in, out, returning to the original size, and zooming the image to fit in the window.

| <b>Q</b> 100% | 6 |
|---------------|---|
|               | R |
| Original      |   |

4. If you have zoomed in or out the "100%" zoom, clicking on "Original" returns the picture to the actual size of what you are editing.

| Q | Zoon | ı          | ^         |   |
|---|------|------------|-----------|---|
|   | Q    | 150%       | Q         |   |
| < |      | Original   | $\supset$ | • |
|   |      | Zoom to fi | t         |   |

5. If you would like to resize your image you can do so with the resize button on the toolbar

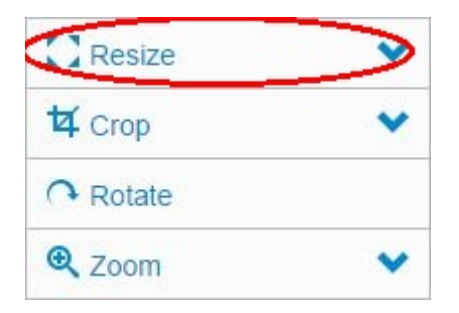

6. When this button is clicked, you can resize your picture by changing the values in "Width" and "Height". It is recommended that you leave "Preserve Ratio" box checked as this prevents skewing of the image.

| Width   | 600        |
|---------|------------|
| Height  | 600        |
| Preserv | ve Ratio 🖌 |

7. The next button on the toolbar is "Crop." This cuts out the section you draw with the tool and this selection becomes the new image. You can resize the initial selection by dragging the resize tabs on the edges of the selection and/or using the selectable ratios.

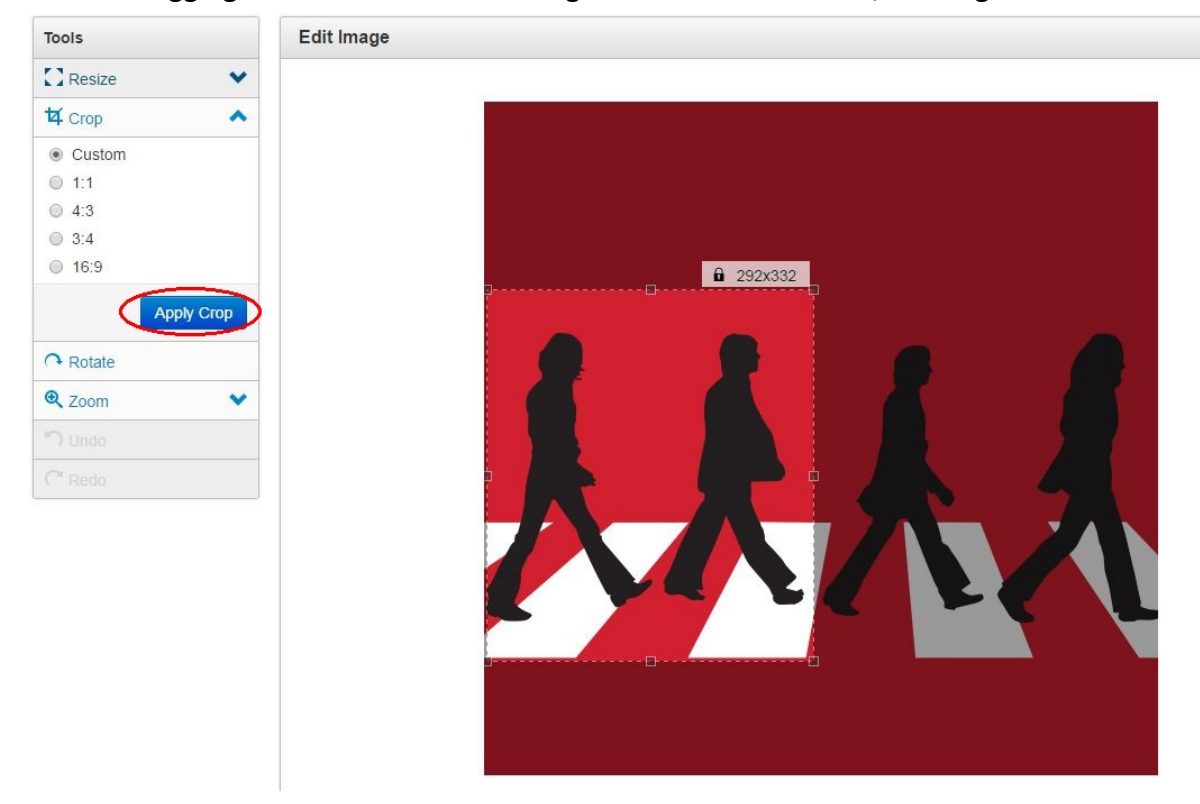

8. This is the product of the crop above.

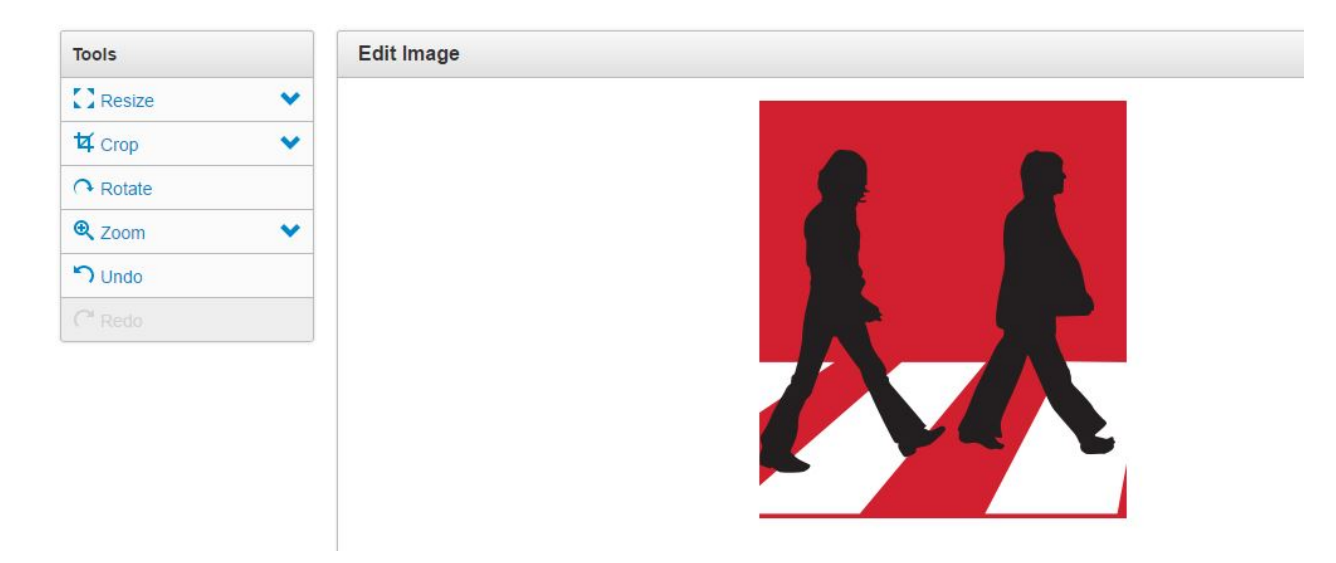

9. The next button on the toolbar is the "Rotate" button. This Rotates the image **90** degrees clockwise.

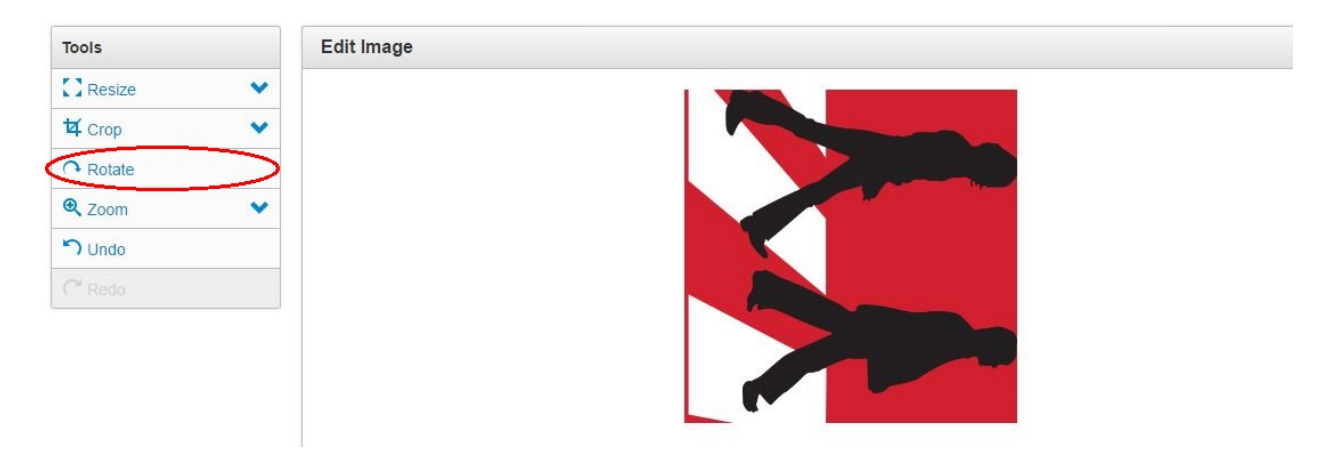

- 10. This is the product of one rotation button push.
- 11. The next button is the "Undo" button. Be careful because this button is only able to undo **one** change and there is **no** "Redo" button.

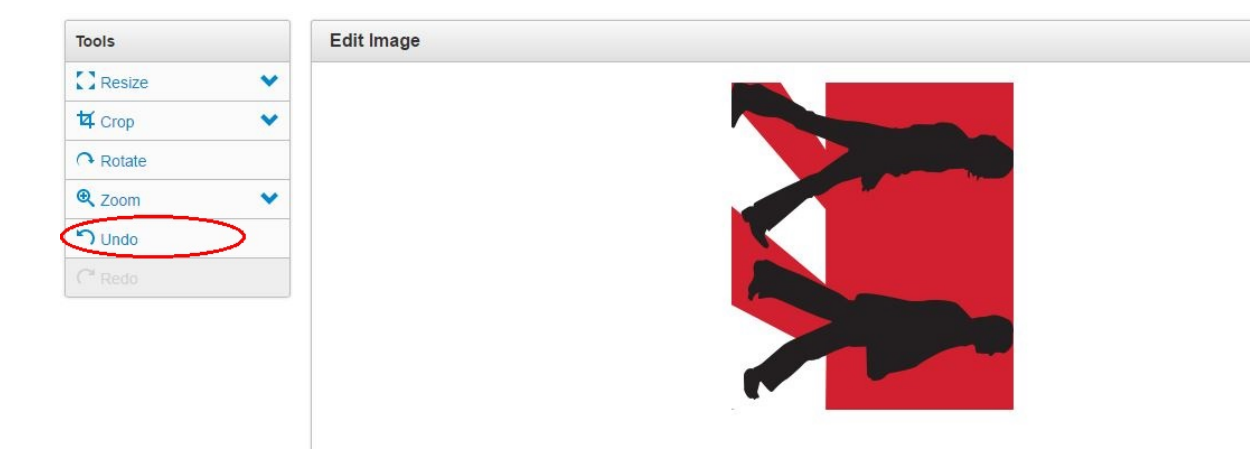

12. Here's the previously rotated image that undo was used on. As you can see, the undo button is grayed out and the picture is permanently rotated to its original orientation.

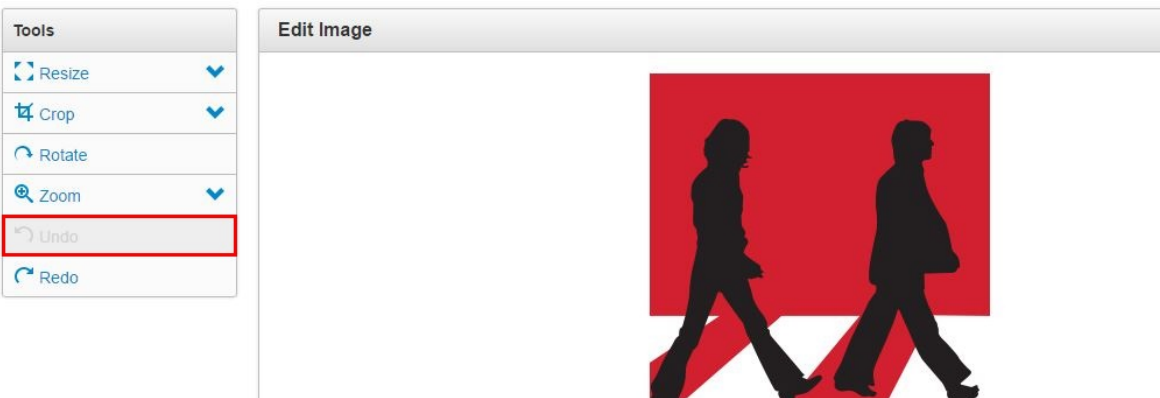

13. Once the image has been edited to your liking, you can resave the picture with the "Save As..." button at the bottom of the page

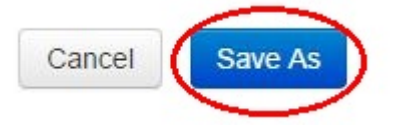

# Creating Links Using the Insert/edit Link Tool

The "Insert/edit Link" tool allows you to:

- 1. Create a hyperlink to another document already within EchoCI
- 2. Create a hyperlink to a web page outside of www.csuci.edu
- 3. Create a link to a section in the current page (an anchor link in the current page)

Items #1 and #2 will be discussed in this introductory guide.

### Create a hyperlink to another CI web page

1. Type in the name of the link. For this example, we will create a link to the CI home page.

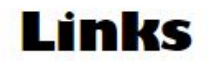

- CI Home Page
- CNN.com
- 2. Then, highlight the text you wish to make into a link

60

# Links

- CI Home Page
- CNN.com
- 3. Click the "Insert/edit Link"

icon on the editing toolbar. This dialog box will open:

|           | Insert/edit link            |
|-----------|-----------------------------|
| General   | Popup Events Advanced       |
| General p | roperties                   |
| Link URL  |                             |
| Anchors   |                             |
| Target    | Open in this window / frame |
| Title     |                             |
| Class     | Not set                     |
|           |                             |
|           |                             |
|           |                             |
|           |                             |
|           |                             |
|           |                             |
|           |                             |
|           |                             |
| Insert    | Cancel                      |

4. Click the "Browse" button next to the "Link URL" field

|           | Insert/edit link      | ×           |
|-----------|-----------------------|-------------|
| General   | Popup Events Advanced |             |
| General p | roperties             |             |
| Link URL  |                       | <b>_(</b> ) |
| Anchors   |                       |             |

 The OmniBrowser window will open. Make sure that the dropdown menu on the topright is set to "Production" NOTE: If the dropdown menu is not set to "Production" you will not see any of the web pages within the folder, you will see the .pcf files.

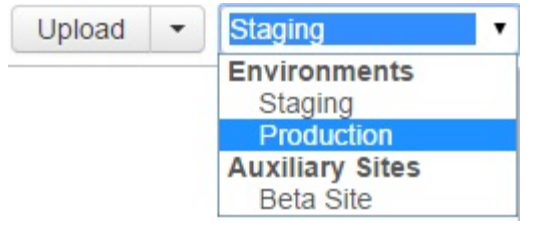

6. Next, in the left panel of the OmniBrowser window, navigate to the page you want to link to and click it. In this case, the CI home page, called "**index**" and located in the /main folder. Then click the "**Insert**" button.

| es • main |   | Upload - Production                                              |
|-----------|---|------------------------------------------------------------------|
| Filter    |   | 🔇 Channel Islands 🛛 🗮                                            |
| img       | * |                                                                  |
| impact    |   |                                                                  |
| includes  |   |                                                                  |
| index.htm |   |                                                                  |
| ira       |   | A PART OF A                                                      |
| irb       |   |                                                                  |
| islandfox |   | About this photo: A member from the Green Generation Club plants |
| islas     |   | Name: index.htm                                                  |
| joinus    |   | Size: 13.0K<br>Last Modified: Never                              |
| is        | • | Last Published: Never                                            |
| is        | • |                                                                  |

7. Click the "**Insert**" button to create the link.

| Insert |        |        |        |
|--------|--------|--------|--------|
|        | Insert | Insert | Insert |

8. An internal link has been created. The hyperlink will appear as underlined text as seen here.

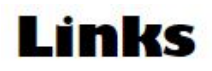

- <u>CI Home Page</u>
- CNN.com

# Create a hyperlink to a non-HTML document, such as a PDF or MS Office document

In general, it's best to present content on your web site as web pages. However, sometimes you will need to post a PDF file, Word document or other Microsoft Office document. This process will show you how to correctly create a link to a PDF file or a Microsoft Office document.

- 1. Create your PDF file or Microsoft Office document on your computer.
- 2. Upload the document to EchoCI (see the Uploading Files to EchoCI section in this guide.)
  - a. Typically, you will upload your Word and PDF files to the "**documents**" folder within your organization's web space in EchoCl
- 3. Once you upload the file, write down the file size of the uploaded Word or PDF document as displayed in EchoCI. You can view the file size in the main EchoCI window. You will need this for a later step.

NOTE: The document will need to be published in order to see it in Production

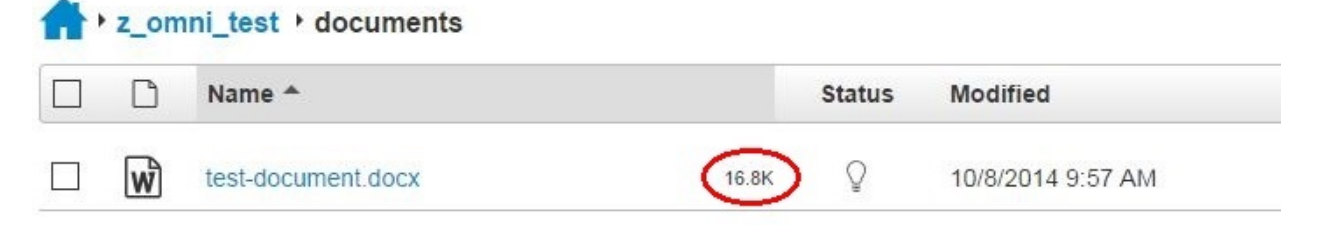

4. Open up a web page for editing.

- 5. In the web page, type in the name of the link.
  - a. In this example, we will create a link to the Test Document, which is a MS Word document.

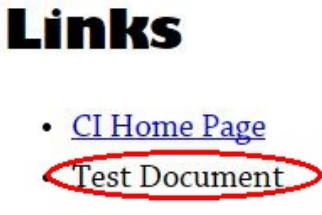

- CNN.com
- 6. Then, highlight the text you wish to make into a link

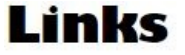

<u>CI Home Page</u>
<u>Test Document</u>
CNN.com

60

7. Click on the "Insert/edit Link" dialog will open.

icon in the editing toolbar and the Insert/edit Link

8. Click the "Browse" button next to the "Link URL" field

| Insert/edit link              | × |
|-------------------------------|---|
| General Popup Events Advanced |   |
| General properties            |   |
| Link URL                      |   |
| Anchors                       |   |

- 9. Next, in the left panel of the OmniBrowser window, navigate to the *folder* which contains the file to which you wish to link. Then click the "**Insert**" button.
  - a. HINT: this will likely be in the "**documents**" folder within your EchoCl web space.

| ites • main • z_omni_test Cocum | ents | Upload - Staging               |
|---------------------------------|------|--------------------------------|
| Filter                          |      |                                |
| test-document.docx              |      |                                |
|                                 |      |                                |
|                                 |      |                                |
|                                 |      |                                |
|                                 |      |                                |
|                                 |      |                                |
|                                 |      | Name: documents                |
|                                 | Las  | t Modified: 10/8/2014 10:10 AM |

10. In the **Title** field, enter the text description of the link.

NOTE: This descriptive text is **only** needed when the text being linked doesn't accurately describe where it's pointing to, or if there are two or more links with the same text.

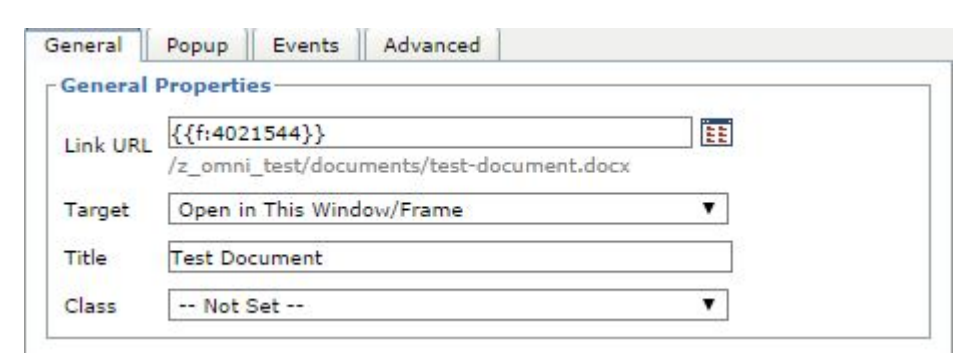

11. Click the "Insert" button to create the link.

| Ins | ert |  |
|-----|-----|--|

12. An internal link has been created. The hyperlink will appear as underlined text as seen here.

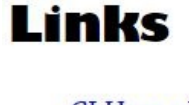

<u>CI Home Page</u>
 <u>Test Document</u>

- CNN.com
- 13. You're almost done. To satisfy Section 508 accessibility requirements, you must also place a link to the software which is required to read your Word document or PDF file on your web page.
- 14. Position your cursor after the newly created link, and add a space.
- 15. Click on the "Insert Predefined Snippet Content" button on the editing toolbar.
- 16. From the "Category" dropdown menu, select "Accessibility"

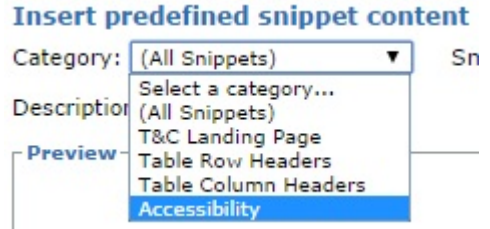

- 17. From the "**Snippet**" dropdown menu, choose the content that is appropriate to the link you are creating.
  - For PDF documents, choose "(PDF, xxKB)"
  - For MS Word documents, choose "(MS Word, xxKB)"
  - For Excel spreadsheets, choose "(MS Excel, xxKB)"
  - For Powerpoint presentations, choose "(MS Powerpoint, xxKB)"

| it       |                       |   |
|----------|-----------------------|---|
| Snippet: | Select a snippet      | • |
|          | Select a snippet      |   |
|          | DOC Viewing Info      |   |
|          | PDF Viewing Info      |   |
|          | File Viewing Info     |   |
|          | (PDF, xxKB)           |   |
|          | (MS Powerpoint, xxKB) |   |
|          | (MS Excel, xxKB)      |   |
|          | (MS Word, xxKB)       |   |

19. This will automatically insert a link to the appropriate software reader for the specified file type.

# Links

- <u>CI Home Page</u>
- Test Document (MS Word, xxKB)
- CNN.com

20. Finally, replace the "XX" in the default text to the file size that you wrote down earlier in this process. You may use abbreviation KB for kilobytes or MB for megabytes.

# Links

- <u>CI Home Page</u>
- <u>Test Document (MS Word</u>, 16.8KB)
- CNN.com
- 21. You have now created an accessible, usable link to a MS Word document.

### Create an external hyperlink

- For this example, we will create a link to the local weather forecast for Camarillo, using the following link to Weather.com: http://www.weather.com/weather/today/Camarillo+CA+93012
- 2. First, type in the link text on your page, such as "Local Weather Forecast". Once you have typed in the link text, highlight it.

### Links

- <u>CI Home Page</u>
- Test Document (MS Word, 16.8KB)
- Local Weather Forcast

6-3

3. Click on the "Insert/edit Link" icc dialog will open.

icon in the editing toolbar and the Insert/edit Link

4. Type or paste the URL of the site you are linking to in the "Link URL" field.

| General   | Popup     | Events    | Advanced    |                  |   |
|-----------|-----------|-----------|-------------|------------------|---|
| General p | roperties |           |             |                  | - |
| Link URL  | http://w  | ww.weathe | r.com/weath | er/today/Camar 🔃 |   |
| Anchors   |           |           |             | •                |   |
| Target    | Open in   | this wind | ow/frame    | •                |   |
| Title     |           |           |             |                  |   |
| Class     | Not s     | et        |             | •                |   |

5. Next, click the "Insert" button to create the link.

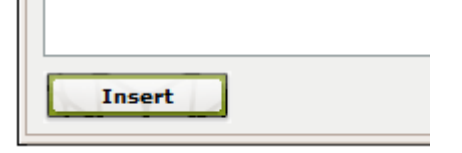

6. The link will now be displayed in your page.

## Links

- <u>CI Home Page</u>
- Test Document (MS Word, 16.8KB)
- Local Weather Forecast

### **Create a link to an Email Address**

1. In the web page, type in the email address that you want to link to.

### Links

- <u>CI Home Page</u>
- Test Document(MS Word, 16.8KB)
- Local Weather Forecast

john@csuci.edu

- 2. Then, highlight the email address you wish to make into a link **Links** 
  - <u>CI Home Page</u>
  - Test Document(MS Word, 16.8KB)
  - Local Weather Forecast

john@csuci.edu

3. Next, click the **"Create or Modify a Mailto Link"** icon on the editing toolbar. The following dialog will open:

|                 | Provide details for the mailto link | ×      |
|-----------------|-------------------------------------|--------|
| Create or mod   | ify a mailto link<br>erties         |        |
| Recipient Email |                                     |        |
| Mail Subject    |                                     |        |
| Element ID      |                                     |        |
| Inline Style    |                                     |        |
| Class           | Not set 💌                           |        |
| Insert          |                                     | Cancel |

4. In the "**Recipient Email**" field, type the email address you want to link to. Then click the "**Insert**" button.

| Create or modi  | fy a mailto link<br>arties | <br>   |
|-----------------|----------------------------|--------|
| Recipient Email | john@ <u>csuci</u> .edu    |        |
| Mail Subject    |                            |        |
| Element ID      |                            |        |
| Inline Style    |                            |        |
| Class           | Not set 💌                  |        |
| Insert          |                            | Cancel |

- 5. The email link will now be displayed in your page.
  - <u>CI Home Page</u>
  - Test Document(MS Word, 16.8KB)
  - Local Weather Forecast

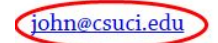

### **Create an Anchor Link**

Anchor links allow you to link to various parts of the current webpage (i.e.: a back to top link that takes the user back to the top of the page.)

1. First, place the cursor where you want the destination of the link to be. For this example we will be placing the anchor at the top of the page.

```
📓 📄 📰 🔤 📲 🖛 👘 👘 🖉 🗐
```

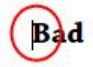

Paragraph formatting looks like this.

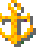

2. Click the "Insert/edit Anchor" tool 🕺 on the editing toolbar.

3. The following dialog box will appear. Enter a descriptive name such as "top" then click the "Insert" button.

|               | Insert/edit anchor | ×      |
|---------------|--------------------|--------|
| Insert/edit a | anchor             |        |
| Anchor name:  | top                |        |
| Insert        | ]                  | Cancel |

4. You will see an anchor icon where the anchor has been created in the document

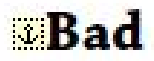

- 5. Next, enter the text that you want to be clicked on to take users to the anchor you just created (i.e.: text that reads "back to top")
- Highlight the text that will be turned into a link.
   Good

Paragraph formatting looks like this. eiusmod *tempor* incididunt ut labore

back to top

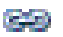

7. Click the "Insert/edit Link" tool on the editing toolbar.

8. The "Insert/edit Link" dialog will appear. From the "Anchors" dropdown, select the anchor you previously created.

|   | Insert/edit link              |  |
|---|-------------------------------|--|
|   | General Popup Events Advanced |  |
| n | General properties            |  |
|   | Link URL                      |  |
|   | Anchors                       |  |
|   | Target top                    |  |
|   | Title                         |  |
|   | Class Not set                 |  |
|   |                               |  |

- 9. Click the "Insert" button
- 10. You will now have a working anchor link.

# **Uploading Files to EchoCl**

This procedure will allow you to upload Word documents, images, and PDF files into the EchoCI environment.

With the new version of EchoCI, files will now be uploaded to the staging server and will need to be published.

- 1. Log in to EchoCl.
- 2. Click on the "Content" tab.
- 3. In EchoCl, open the folder in which you wish to upload your new document.
  - a. In this example, we will upload a Word document called "**Test Document 2**" to z omni test folder located in the **/main/z\_omni\_test/documents** folder.
  - b. You should see the contents of the folder you wish to upload to in the main window

| A | z_om | ni_test + documents |       |        |                   | + New - | Upload | Q, Quid | ck Search |            | 0 |
|---|------|---------------------|-------|--------|-------------------|---------|--------|---------|-----------|------------|---|
|   | D    | Name 📤              |       | Status | Modified          | Options |        |         | Staging   | Production | Ŧ |
|   | W    | test-document.docx  | 16.8K | Q      | 10/8/2014 9:57 AM |         |        |         |           |            |   |

4. Select the "Upload" button on the EchoCl toolbar.

|  | Staging | Production - |
|--|---------|--------------|
|--|---------|--------------|

5. The "Upload" dialog drop-down will appear. Select "Add Files".

Upload to /z\_omni\_test/documents

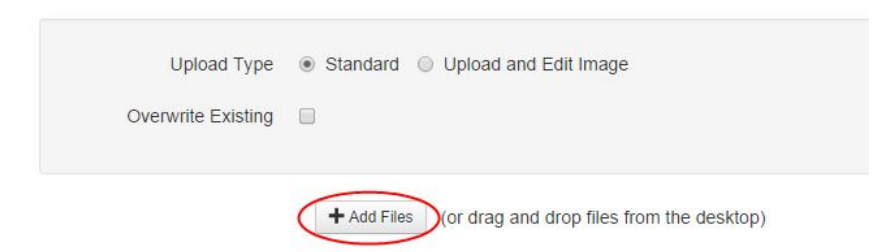

6. Browse your computer to choose the location of the document that you wish to upload (from your Desktop or elsewhere on your computer). Once you have highlighted the file, click "**Open**".

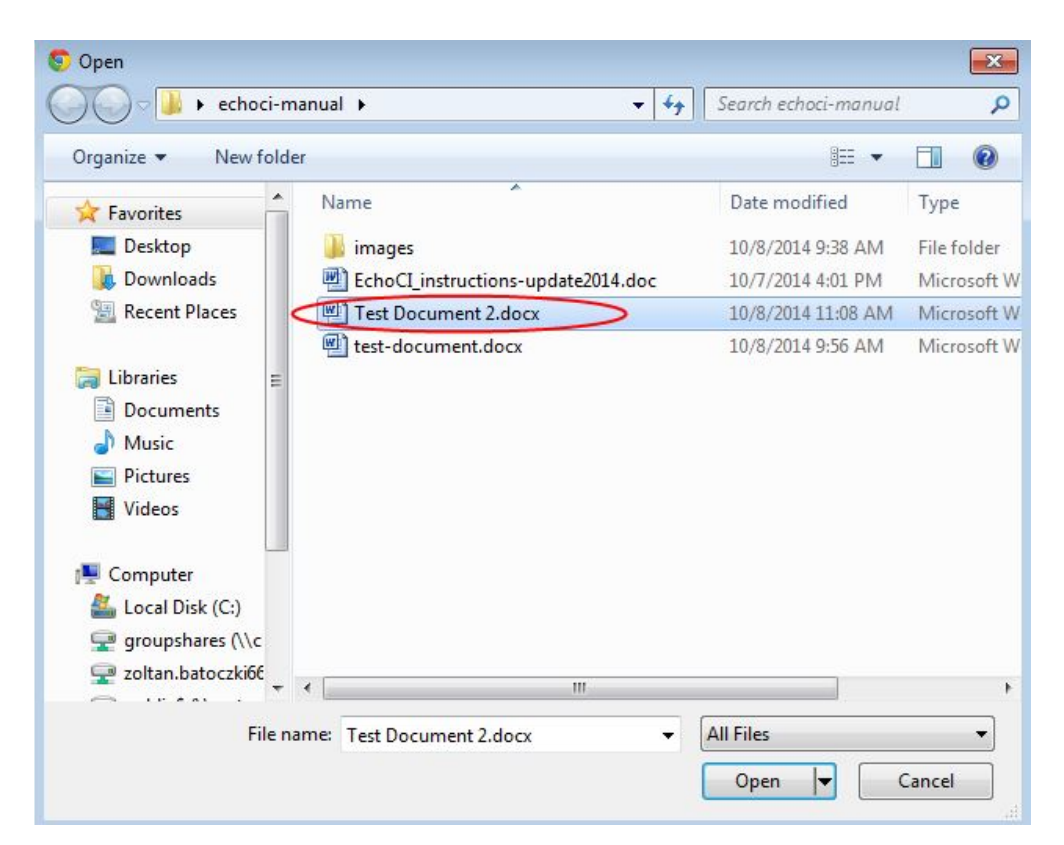

7. You may receive a message saying "Your-File.doc is an invalid filename." EchoCl only allows lowercase letters, numbers and hyphens. If this is the case, enter a new file name in the "**File**" field

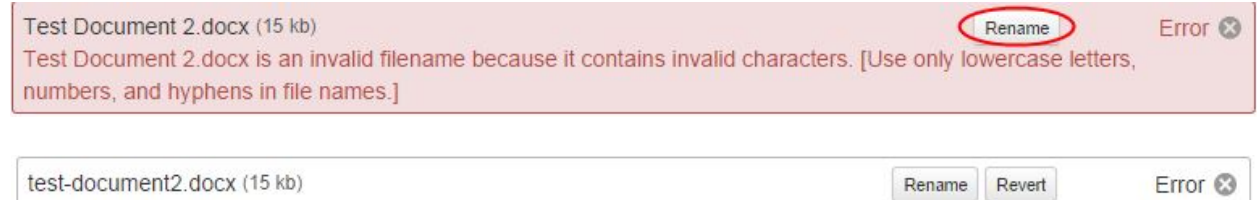

8. Next, click the "Start Upload" button to begin the file upload.

Start Upload

9. Depending on the size of the file(s) that you are uploading, this can take several minutes. Once the file is uploaded, a message will appear stating that the file was uploaded successfully.

| dd Files (or drag and drop files from the desktop) |
|----------------------------------------------------|
| Done                                               |
|                                                    |
| <b>+</b> A                                         |

# **Replacing Single Files in EchoCl**

At times, you may need to replace a document within EchoCI with a more recent version, while preserving all links within EchoCI to that document. The following procedure describes how to replace a single file in EchoCI.

- 1. Login to EchoCl.
- 2. Click on the "Content" tab
- 3. In EchoCI, go to the folder that you wish to replace a given document; in this example, we will replace the "test-document2" with a newer version.

|   |   | Name 📤              |       | Modified           |
|---|---|---------------------|-------|--------------------|
|   | W | test-document.docx  | 16.8K | 10/8/2014 10:10 AM |
| T | W | test-document2.docx | 15.1K | 10/8/2014 11:16 AM |

4. Select the "**Upload**" button on the EchoCl toolbar.

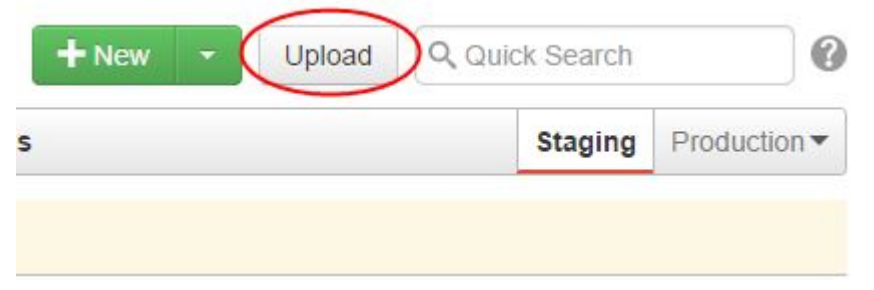

5. The "Upload" dialog drop-down will appear. Check the box next to "**Overwrite Existing**." This will tell EchoCI to overwrite the file if it already exists.

## Upload to /z\_omni\_test/documents

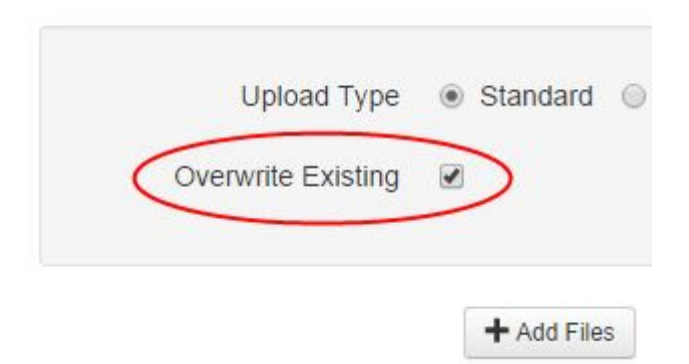

6. Next, select the "Choose File" button.

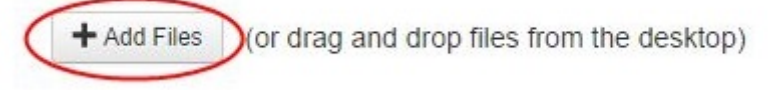

- Choose the location of the new file on your Desktop (or elsewhere on your computer).
   Once you have highlighted the file, click the "Open" button.
- 8. Make sure that the file name in the "**File**" field is exactly the same as the original document that you are replacing. This will ensure that the previous copy is overwritten.
- 9. Next, click the "**Upload**" button to begin the file upload.

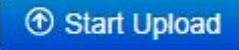

10. Depending on the size of the file(s) that you are uploading, this can take several minutes. Once the file is uploaded, a message will appear stating that the file was uploaded successfully.

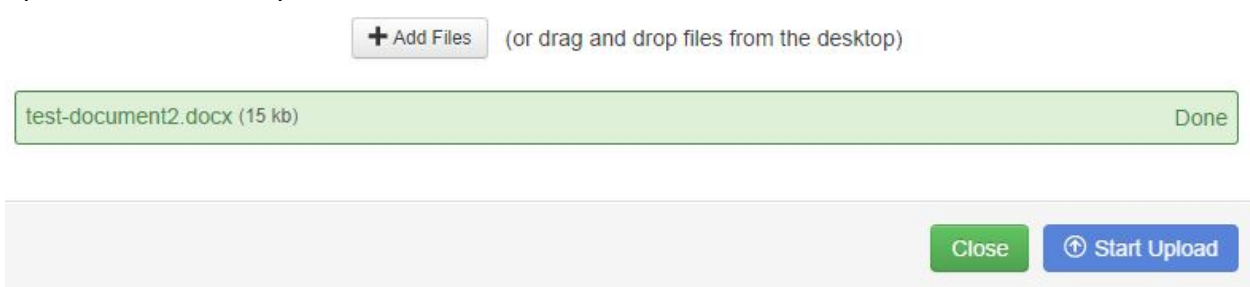

## Upload multiple files through Zip Files into echoCI

- 1. Login to EchoCl.
- 2. Click on the "**Content**" tab and navigate to the folder you want to extract all the files to.

| A · z_omni_test · documents |   |                    |       |        | + New -           | Upload  | Q Qui | ck Search | 0       |              |
|-----------------------------|---|--------------------|-------|--------|-------------------|---------|-------|-----------|---------|--------------|
|                             | D | Name 📤             |       | Status | Modified          | Options |       |           | Staging | Production - |
|                             | w | test-document.docx | 16.8K | Q      | 10/8/2014 9:57 AM |         |       |           |         |              |

### 3. Select the "**Upload**" option in the top-right.

| Upload | Filte |
|--------|-------|
|        | -     |

4. Choose the "**Zip**" radio button in the upload type area.

Upload to /z\_omni\_test/documents

| Access Group       | (Inherit Existing)                        |
|--------------------|-------------------------------------------|
| Upload Type        | Standard Upload and Edit Image Zip Import |
| Overwrite Existing |                                           |

5. Click "Add Files and navigate to the directory of the zip file, then click "Start Upload" Upload to /z\_omni\_test/documents

| Access Group       | (Inherit Existing)                             |                     |
|--------------------|------------------------------------------------|---------------------|
| Upload Type        | ◎ Standard ◎ Upload and Edit Image ● Zip       | Import              |
| Overwrite Existing |                                                |                     |
|                    | + Add Files (or drag and drop files from the c | desktop)            |
|                    |                                                | Cancel ( ) Start Up |

6. A new window will appear showing the directory tree that the documents will be uploaded to, along with the name of all the files. Click on "**Finish Upload**" if this is correct or cancel if otherwise.

| Upload                  | Zip Import - word-documents.zip                                                                                                    |                  |
|-------------------------|----------------------------------------------------------------------------------------------------|------------------|
| Zip Import<br>Zip Files | The files selected below will be extracted to <i>iz_omni_test/documents</i> .<br>Click directly on the name of a file or folder to rename it. |                  |
|                         |                                                                                                    | Show Errors Only |
|                         | Select All                                                                                                    |                  |
|                         | ☑ test-document3.docx                                                                                                    |                  |
|                         | ☑ test-document4.docx                                                                                                    |                  |

Cancel Finish Upload

7. A notice will pop-up that will notify you of success or failure of the upload.

| ~ | The archive file has successfully been extracted. | 8 |  |
|---|---------------------------------------------------|---|--|
|---|---------------------------------------------------|---|--|

8. The documents will be placed in the appropriate folder.

▶ z\_omni\_test ▶ documents Name \* Status Modified w Q test-document.docx 16.8K 10/8/2014 9:57 AM W Q 10/8/2014 11:39 AM test-document3.docx 15.0K Q W test-document4.docx 16.8K 10/8/2014 11:39 AM

## **Creating Lists**

The "**Unordered List**" and "**Ordered Lists**" tools create bulleted and numbered lists. Lists are important for organizing items into logical groups, and are the correct way of creating "chunks" of content that make for easy-reading web pages.

### **Create a Bulleted List**

 First, type out your list. You must separate your list items using paragraph breaks (i.e., by pressing the "Enter" key on your keyboard at the end of each item). If you use line breaks, ordered and bulleted lists will not be created correctly. CSUCI Home

Information Technology Home

Web Services Home

2. Highlight the items that you wish to convert into a list.

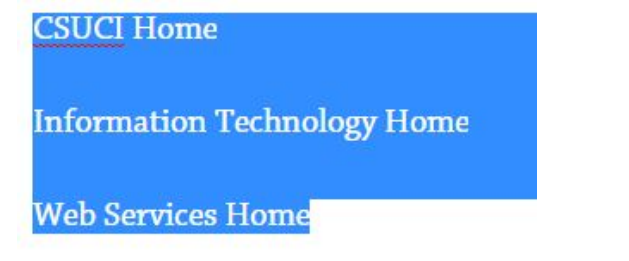

- 3. Next, choose the "**Unordered List**" tool from the editing toolbar.
- 4. A bulleted will then be created from the highlighted text.
  - CSUCI Home
  - Information Technology Home
  - Web Services Home

### **Create a Numbered List**

1. Follow steps 1 and 2 as previously described in the section "Creating a Bulleted List"

Choose the "Ordered List" tool from the editing toolbar.
 A surplus and list of the colored turns will then be supported from

- 3. A numbered list of the selected type will then be created from the highlighted text.
  - 1. CSUCI Home
  - 2. Information Technology Home
  - 3. Web Services Home

### **Removing Bullets and/or Numbered Lists**

- 1. Highlight the text in the bulleted or numbered list.
  - 1. CSUCI Home
  - 2. Information Technology Home
  - 3. Web Services Home
- Press the "Outdent" button on the editing toolbar until the bulleted list or numbered list disappears.
- 3. The bullets or numbered list then reverts to type separated by line breaks. <u>CSUCI</u> Home

Information Technology Home

Web Services Home

a. NOTE: the list will not revert back to individual paragraphs as it was set up. Reverting back to separate paragraphs must be done with the format dropdown, selecting "Paragraph".

| Format      | - |
|-------------|---|
| ▶ Paragraph | - |

### **Indenting Bulleted or Numbered Lists**

1. Create your bulleted or numbered list, including the items to be indented.

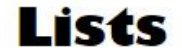

- List item 1
- List item 2
- List item 2a
- List item 3
- List item 4
- List item 5
- 2. Position your cursor at the **beginning** of the line you wish to indent.
  - List item 1
  - List item 2
  - List item 2a
  - List item 3
  - List item 4
  - List item 5
- 3. Then press the "Tab" key on your keyboard
- 4. The item will then be indented to be a sub-bullet of the item preceding it.
  - List item 1
  - List item 2
    - List item 2a
  - List item 3
  - List item 4
  - List item 5

- 5. To add additional items to the indented list, position your cursor at the end of the list item, and press the "**Enter**" key on your keyboard to add additional bulleted or numbered items.
  - List item 1
  - List item 2
    - List item 2a

•

- List item 3
- List item 4
- List item 5

# **Creating Tables in EchoCl**

The EchoCI editing environment will enable you to create tables for **data**:

*Data tables* are tables which contain grid-based information, such as a grid of names and phone numbers

### Example Table and Procedure

Let's say we want to create a table in EchoCI that looks like this:

| Name           | Email Address            |
|----------------|--------------------------|
| Pat Smith      | pat.smith@csuci.edu      |
| Tracy Robinson | tracy.robinson@csuci.edu |
| John Musmire   | john.musmire@csuci.edu   |

1. Place the cursor where you would like to insert the table.

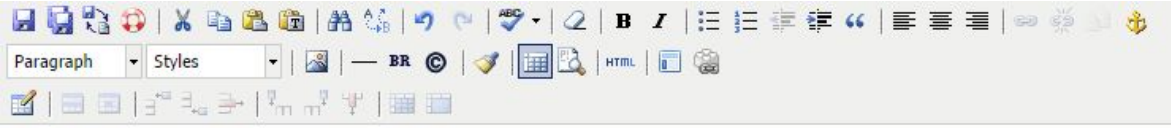

Our contact information can be found in the table below

- 2. Next, click the **"Snippet content**" icon in the editing toolbar.
- 3. A dialog box will appear that will allow you to pick the category of snippets and the actual snippet.

|                          | Snippets                      | ×      |
|--------------------------|-------------------------------|--------|
| Insert predefined snipp  | pet content                   |        |
| Category: (All Snippets) | ▼ Snippet: Select a snippet ▼ |        |
| Description:             |                               |        |
| Preview                  |                               |        |
|                          |                               |        |
|                          |                               |        |
|                          |                               |        |
|                          |                               |        |
|                          |                               |        |
|                          |                               |        |
|                          |                               |        |
|                          |                               |        |
|                          |                               |        |
|                          |                               |        |
|                          |                               |        |
|                          |                               |        |
|                          |                               |        |
|                          |                               |        |
|                          |                               |        |
|                          |                               |        |
|                          |                               |        |
|                          |                               |        |
|                          |                               |        |
| Insert                   |                               | Cancel |
|                          |                               |        |

 First, select the table category. Options include tables with row headers or tables with column headers (for this example, column headers will be used). Insert predefined snippet content

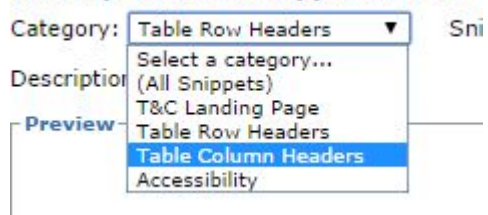

5. Next, select the appropriate table style (table basic will be used for this example).

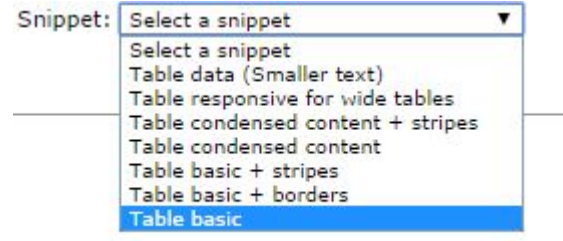

6. A preview of the table will be shown. To insert the table, click on "**Insert**". The table is now inserted in the editor.

|            |              |                  |          | Snippets    |     | 1    |
|------------|--------------|------------------|----------|-------------|-----|------|
| nsert pred | lefined sn   | ippet cont       | ent      |             |     |      |
| tegory: Ta | ble Column H | Headers <b>T</b> | Snippet: | Fable basic | •   |      |
| scription: |              |                  |          |             |     |      |
| review     |              |                  |          |             |     |      |
| Header     | Header       | 2 Header         | B Header | Header 5    |     |      |
| Cell 1.1   | Cell 1.2     | Cell 1.3         | Cell 1.4 | Cell 1.5    |     |      |
| Cell 2.1   | Cell 2.2     | Cell 2.3         | Cell 2.4 | Cell 2.5    |     |      |
| Cell 3,1   | Cell 3,2     | Cell 3,3         | Cell 3,4 | Cell 3,4    |     |      |
| Cell 4,1   | Cell 4,2     | Cell 4,3         | Cell 4,4 | Cell 4,5    |     |      |
|            |              |                  |          |             |     |      |
|            |              |                  |          |             |     |      |
|            |              |                  |          |             |     |      |
|            |              |                  |          |             |     |      |
|            |              |                  |          |             |     |      |
|            |              |                  |          |             |     |      |
|            |              |                  |          |             |     |      |
|            |              |                  |          |             |     |      |
|            |              |                  |          |             |     |      |
|            |              |                  |          |             |     |      |
|            |              |                  |          |             |     |      |
|            |              |                  |          |             |     |      |
|            |              |                  |          |             |     |      |
|            |              |                  |          |             |     |      |
|            |              |                  |          |             |     |      |
|            |              |                  |          |             |     |      |
| Incort     |              |                  | G.       |             |     | ncol |
| Insert     |              |                  |          |             | Cal | icer |

7. To add in content, simply replace the default text in the table cells with your appropriate table content. You may also add or delete columns and rows, and merge cells using the various table specific tools in the editing toolbar. Hovering over these icons will display their actions.

|--|--|

Here is the result of our desired table.

| 📶 🔲 🖾 🔤 📲 👘 👘 👘 👎 🗌 👘 👘 | 1 |  | a <sup>•</sup> ∃_ <b>⇒</b> | Tan m <sup>2</sup> | чr |  |  |
|-------------------------|---|--|----------------------------|--------------------|----|--|--|
|-------------------------|---|--|----------------------------|--------------------|----|--|--|

Our contact information can be found in the table below

| Name           | Email Address            |  |
|----------------|--------------------------|--|
| Pat Smith      | pat.smith@csuci.edu      |  |
| Tracy Robinson | tracy.robinson@csuci.edu |  |
| John Musmire   | john.musmire@csuci.edu   |  |

## Technical Support and Assistance

Please contact the Help Desk at <u>helpdesk@csuci.edu</u> or call 805-437-8552 with any questions about or problems that you experience with Collage. A work order created for you, assigned to the appropriate technician, and you will receive email confirmation of the work order creation, including a reference number.